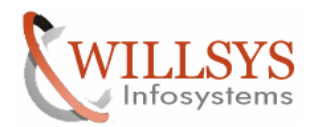

**Confidential Document** 

#### **APPLIES TO:**

Database Refresh.

#### SUMMARY

This article explains how to Perform the Database-Refresh.

#### AUTHOR:

K.VENKATA RAMU.

#### COMPANY:

WILLSYS INFOSYSTEMS Pvt. Ltd.,

#### CREATED ON:

9<sup>th</sup> December 2011.

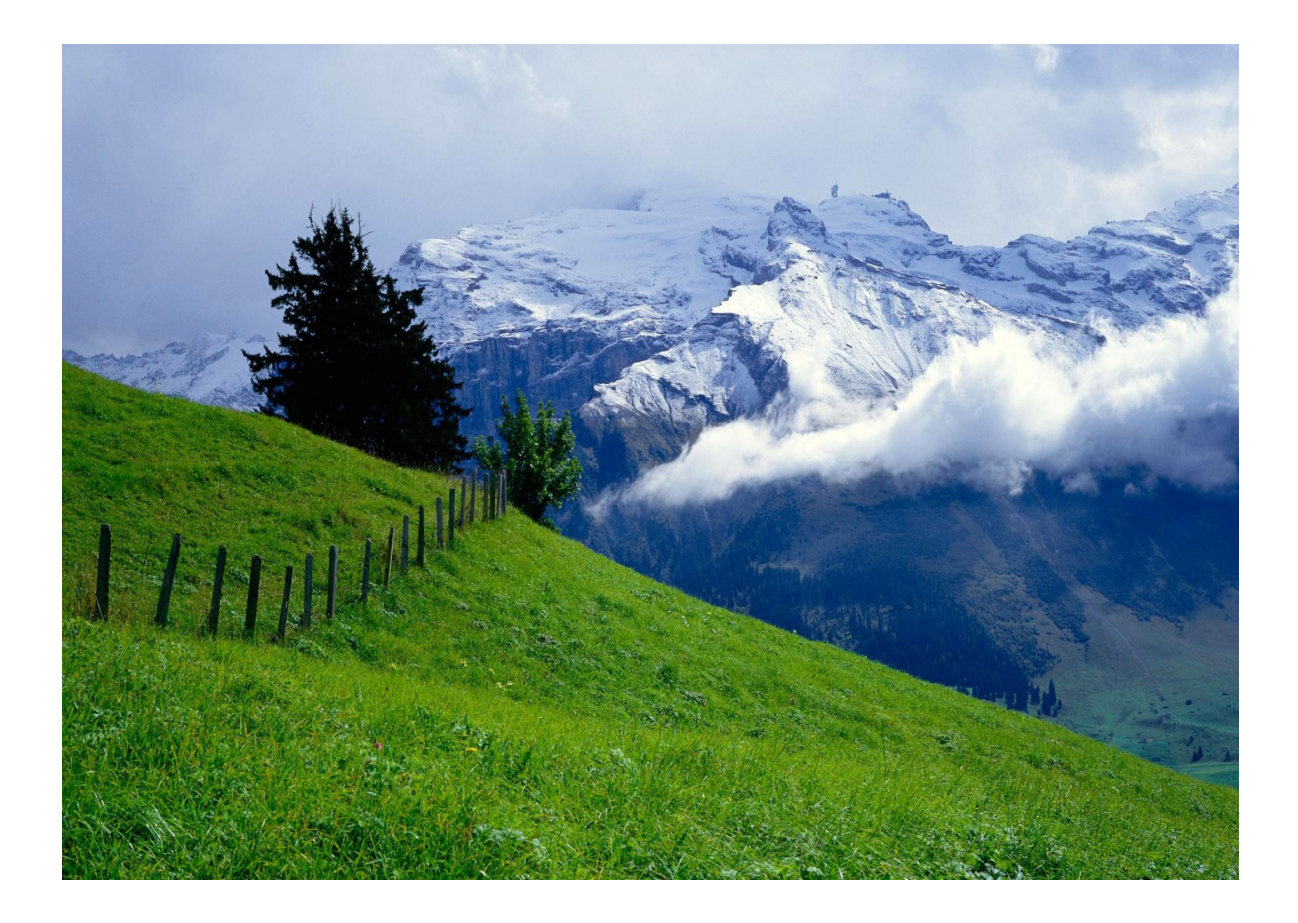

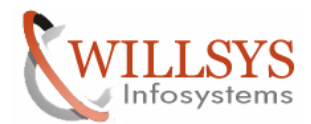

#### **Confidential Document**

#### **DB REFRESH**

There following are the Three steps to perform the DB Refresh

- 1. PRE-STEPS
- 2. ACTUAL REFRESH (BACKUP/RESTORE)
- 3. POST-STEPS

#### 1. PRE-STEPS:

- TAKE A SCREEN SHOT/COPY OF USER MASTER RECORD I.E., TAKE A CLIENT EXPORT USING PROFILE 'SAP\_USER' IN "SCC8".
- TAKE A SCRREN SHOT /COPY THE LICENSE USING TRANSACTION "SLICENSE".
- TAKE A SCREEN SHOT/COPY "STMS" SETTINGS AND TRANSPORT ROUTES.
- TAKE A SCREEN SHOT OF "SCC4" CLIENT SETTINGS.
- TAKE A SCREEN SHOT OF "**SALE**" SETTINGS.
- TAKE A SCRREN SHOT/COPY RFC CONNECTIONS BY USING TRANSACTION "SM59".
- TAKE A SCRREN SHOT/COPY THE PRINTER DEFINITIONS.
- COPY PROGRAMS FROM "**SE38**" THAT ARE REQUIRED IN TARGET SYSTEM (USE "SE01" AND CREATE TRANSPORT REQUEST OF PROGRAMS WITH DEVELOPMENT CLASS).
- TAKE A SCREEN SHOT/COPY OF OPERATION MODES IN "RZ04" AND "SM63".
- TAKE A SCREEN SHOT/COPY OF LOGON GROUPS IN "SMLG" AND SERVER GROUPS IN "RZ12".
- TAKE A SCREEN SHOT/COPY OF BACKGROUND JOBS.
- CHECK THE SPACE IN THE TARGET SYSTEM.
- TAKE A SCREEN SHOT OF THE PROFILE PARAMETERS "RZ10".

#### 2. ACTUAL PROCEDURE (Backup/Restore)

Take the backup in the Source System and copy that backup into Target system Source System SID→W45 Target System SID→TST

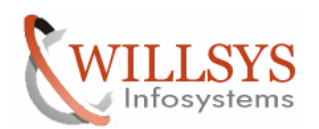

## **Confidential Document**

| D:\oracle\TST\sapbackup                                      |                   |               |                    |            |   | _ 🗆 🗵 |
|--------------------------------------------------------------|-------------------|---------------|--------------------|------------|---|-------|
| <u>File E</u> dit <u>V</u> iew F <u>a</u> vorites <u>T</u> i | ools <u>H</u> elp |               |                    |            |   | - 27  |
| 🔇 Back 👻 🕥 👻 🏂 🔎 Searc                                       | h 🌔 Folders 🏻     | \$ D 🗙 🍤      |                    |            |   |       |
| Address 🛅 D:\oracle\TST\sapback                              | up                |               |                    |            | • | 🔁 Go  |
| Name 🔺                                                       | Size              | Туре          | Date Modified      | Attributes |   |       |
| 🔁 begfcovi                                                   |                   | File Folder   | 7/2/2011 1:57 PM   |            |   |       |
| 🔁 W45                                                        |                   | File Folder   | 7/2/2011 1:17 PM   |            |   |       |
| 📋 backW45.log                                                | 1 KB              | Text Document | 6/28/2011 11:14 PM | A          |   |       |
| 🗖 🚾 begfcovi.afd                                             | 35 KB             | AFD File      | 6/28/2011 11:14 PM | A          |   |       |
| 🗖 🚾 w45_ora_3708.trc                                         | 11 KB             | TRC File      | 6/28/2011 11:15 PM | A          |   |       |
|                                                              |                   |               |                    |            |   |       |
|                                                              |                   |               |                    |            |   |       |
|                                                              |                   |               |                    |            |   |       |
|                                                              |                   |               |                    |            |   |       |
|                                                              |                   |               |                    |            |   |       |
|                                                              |                   |               |                    |            |   |       |
|                                                              |                   |               |                    |            |   |       |
|                                                              |                   |               |                    |            |   |       |
|                                                              |                   |               |                    |            |   |       |
|                                                              |                   |               |                    |            |   |       |
|                                                              |                   |               |                    |            |   |       |
|                                                              |                   |               |                    |            |   |       |
|                                                              |                   |               |                    |            |   |       |
|                                                              |                   |               |                    |            |   |       |
|                                                              |                   |               |                    |            |   |       |
|                                                              |                   |               |                    |            |   |       |
|                                                              |                   |               |                    |            |   |       |
|                                                              |                   |               |                    |            |   |       |
|                                                              |                   |               |                    |            |   |       |
|                                                              |                   |               |                    |            |   |       |
|                                                              |                   |               |                    |            |   |       |
|                                                              |                   |               |                    |            |   |       |
|                                                              | <b>B</b> 1 1 1 1  |               | •                  |            |   |       |

Copied the source system Backup into the Target System Before Restoring The Database edit 'begfcovi.afd' file and Replace the Source SID with target SID $\rightarrow$ 

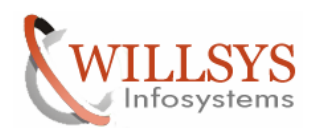

| 📄 begfcovi.afd - Notepad                                                                                                    |                                                                                                    |
|----------------------------------------------------------------------------------------------------|----------------------------------------------------------------------------------------------------|
| <u>File E</u> dit F <u>o</u> rmat <u>V</u> iew <u>H</u> elp                                                                                                    |                                                                                                    |
| BR00511 BRBACKUP 7.00 (18)<br>BR00551 Start of database back<br>BR04771 Oracle pfile D:\oracle                                                                                                    | up: begfcovi.afd 2011-06-28 22.46.50<br>\w45\102\database\initw45.ora created from spfile D:\oracle\w4                                                                                                    |
| BR0101I Parameters                                                                                                    |                                                                                                    |
| Name                                                                                                    | Value                                                                                                    |
| oracle_sid<br>oracle_home<br>oracle_profile<br>sapdata_home<br>sap_profile<br>backup_mode<br>backup_type<br>backup_dev_type<br>backup_root_dir<br>compress<br>disk_copy_cmd<br>cpio_disk_flags<br>exec_parallel<br>system_info<br>oracle_info<br>sap_info<br>make_info<br>command_line | <pre>w45<br/>D:\oracle\w45\102<br/>D:\oracle\w45\102\database\initw45.ora<br/>D:\oracle\w45\102\database\initw45.sap<br/>ALL<br/>offline_force<br/>disk<br/>D:\oracle\w45\sapbackup<br/>no<br/>copy<br/>-pdcu<br/>0<br/>w45adm WILLSYS45 windows 5.2 Build 3790 Service Pack 2 Intel<br/>w45 10.2.0.2.0 8192 863 7819188 WILLSYS45 UTF8 UTF8<br/>700 SAPSR3 w45 TEMPLICENSE R3_ORA INITIAL<br/>NTintel oCI_10201_SHARE oct 27 2006<br/>D:\usr\sap\w45\SYS\exe\uc\NTI386\brbackup.exe -p initw45.sap</pre> |
| BR0116I ARCHIVE LOG LIST befor                                                                                                    | e backup for database instance w45                                                                                                    |
| Parameter                                                                                                    | Value                                                                                                    |
| Database log mode<br>Automatic archival<br>Archive destination<br>Archive format<br>Oldest online log sequence                                                                                                    | Archive Mode<br>Enabled<br>D:\oracle\w45\oraarch\w45arch<br>ARC%5_%R.%T<br>860                                                                                                    |
|                                                                                                    |                                                                                                    |

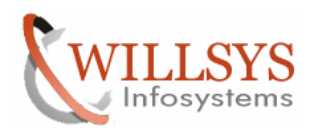

| <i>è</i>             |                                                                                                  |                                                                                                   |               |
|----------------------|--------------------------------------------------------------------------------------------------|---------------------------------------------------------------------------------------------------|---------------|
| My Documents         |                                                                                                  |                                                                                                   |               |
|                      | D:\oracle\TST\sapbackup                                                                          |                                                                                                   |               |
| My Computer          | <u>Eile E</u> dit <u>V</u> iew F <u>a</u> vorites <u>T</u> ools <u>H</u> elp                     |                                                                                                   | <u></u>       |
| 2799-27              | 🔁 begfcovi.afd - Notepad                                                                         |                                                                                                   |               |
| - <b>S</b>           | <u> E</u> ile <u>E</u> dit F <u>o</u> rmat <u>V</u> iew <u>H</u> elp                             |                                                                                                   | Go            |
| My Network<br>Places | BR00511 BRBACKUP 7.00 (18)<br>BR00551 Start of database backu<br>BR04771 Oracle pfile D:\oracle\ | up: begfcovi.afd 2011-06-28 22.46.50<br>\w45\102\database\initw45.ora created from spfile D:\orac | 1e\w4         |
|                      | BR0101I Parameters                                                                               |                                                                                                   |               |
| 2                    | Name Replace                                                                                     | <u>? ×</u>                                                                                        |               |
| Recycle Bin          | oracle_ Find what: W45                                                                           | Eind Next                                                                                         |               |
| $\sim$               | sapdat:                                                                                          |                                                                                                   |               |
| Internet             | backup_                                                                                          | Heplace All Htabase (Tritew45. sap                                                                |               |
| Explorer             | backup Match case                                                                                | Cancel                                                                                            |               |
| k                    | compres                                                                                          | ckup                                                                                              |               |
| P                    | cpio_disk_flags                                                                                  | –pdcu                                                                                             |               |
| Java Web<br>Start    | exec_parallel<br>system_info                                                                     | 0<br>w45adm WILLSYS45 Windows 5.2 Build 3790 Service Pack 2 I                                     | ntel          |
|                      | oracle_info<br>sap_info                                                                          | W45 10.2.0.2.0 8192 863 7819188 WILLSYS45 UTF8 UTF8<br>700 SAPSR3 W45 TEMPLICENSE R3_ORA INITIAL  |               |
|                      | make_info<br>command_line                                                                        | NTintel OCI_10201_SHARE Oct 27 2006<br>D:\usr\sap\w45\SYS\exe\uc\NTI386\brbackup.exe -p initw45   | .sap          |
| SAP Logon            | BR0116I ARCHIVE LOG LIST befor:                                                                  | e backup for database instance w45                                                                |               |
|                      | Parameter                                                                                        | Value                                                                                             |               |
| , T                  | Database log mode                                                                                | Archive Mode                                                                                      |               |
| SAP                  | Automatic archival<br>Archive destination                                                        | Enabled<br>D:\oracle\w45\oraarch\w45arch                                                          |               |
| Managem              | Archive format<br>Oldest online log sequence                                                     | ARC%5_%R.%T<br>860                                                                                |               |
|                      | •                                                                                                |                                                                                                   |               |
|                      |                                                                                                  |                                                                                                   |               |
|                      |                                                                                                  |                                                                                                   |               |
| 🍠 Start 🛛 🚱 🧾        | ) DB REFRESH.doc - Micro   🗀 D:\oracle\TST                                                       | \sapbackup 🛛 🔂 begfcovi.afd - Notepad                                                             | 🕞 🔡 🛒 3:13 PM |
|                      |                                                                                                  |                                                                                                   |               |

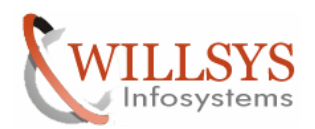

| p 📂                  |                         |                                    |                                                                                                    |                                                                                                    |                                                                                                    |                                                          |                                                                                                    |                                                                            |                                                                                   |                                                                      |                                                      |
|----------------------|-------------------------|------------------------------------|----------------------------------------------------------------------------------------------------|----------------------------------------------------------------------------------------------------|----------------------------------------------------------------------------------------------------|----------------------------------------------------------|----------------------------------------------------------------------------------------------------|----------------------------------------------------------------------------|-----------------------------------------------------------------------------------|----------------------------------------------------------------------|------------------------------------------------------|
| My Documents         |                         |                                    |                                                                                                    |                                                                                                    |                                                                                                    |                                                          |                                                                                                    |                                                                            |                                                                                   |                                                                      |                                                      |
| <b>I</b>             | 🗁 D:\orac               | le\TST\sapba                       | nckup                                                                                                    |                                                                                                    |                                                                                                    |                                                          |                                                                                                    |                                                                            |                                                                                   |                                                                      |                                                      |
| My Computer          | Eile Edit               | View Favo                          | rites Tools Heln<br>, <b>TST</b>                                                                                                    |                                                                                                    |                                                                                                    |                                                          |                                                                                                    |                                                                            |                                                                                   |                                                                      | - <b>D</b> ×                                         |
| <b>§</b>             | Address (               | Eile Edit                          | View F <u>a</u> vorites <u>-</u><br>begfcovi.afd - I                                                                                 | lools <u>H</u> elp<br>Notepad                                                                        |                                                                                                    |                                                          |                                                                                                    |                                                                            |                                                                                   |                                                                      |                                                      |
| My Network<br>Places | begfco<br>W45<br>backW4 | Address                            | Eile Edit Format<br>PSAPSR3700<br>PSAPSR3700<br>PSAPSR3700                                                                           | View Help<br>ONLINE<br>ONLINE<br>ONLINE                                                              | * ONLINE+<br>* ONLINE+<br>* ONLINE+                                                                                                   | D:\OR/<br>D:\OR/<br>D:\OR/<br>D:\OR/                     | ACLE\TST\SAPDAT<br>ACLE\TST\SAPDAT<br>ACLE\TST\SAPDAT                                                          | A2\SR3700<br>A3\SR3700<br>A3\SR3700                                        | )_8\SR3700.<br>)_10\SR3700<br>)_11\SR3700                                         | DATA8<br>.DATA10<br>.DATA11                                          | 22                                                   |
| Recycle Bin          | is begfcor<br>w45_or    | imirrioga<br>imirriogB<br>ioraarch | PSAPSR3700<br>PSAPSR3700<br>PSAPSR3700<br>PSAPSR3700<br>PSAPSR3700                                                                   | ONLINE<br>ONLINE<br>ONLINE<br>ONLINE<br>ONLINE                                                       | * ONLINE+<br>* ONLINE+<br>* ONLINE+<br>* ONLINE+<br>* ONLINE+                                                                         | D:\OR/<br>D:\OR/<br>D:\OR/<br>D:\OR/<br>D:\OR/<br>D:\OR/ | ACLE\TST\SAPDAT<br>ACLE\TST\SAPDAT<br>ACLE\TST\SAPDAT<br>ACLE\TST\SAPDAT<br>ACLE\TST\SAPDAT                    | "A3\SR370(<br>"A3\SR370(<br>"A4\SR370(<br>"A4\SR370(<br>"A4\SR370(         | )_12\sR3700<br>)_9\sR3700.<br>)_13\sR3700<br>)_14\sR3700<br>)_15\sR3700           | .DATA12<br>DATA9<br>.DATA13<br>.DATA14<br>.DATA14                    |                                                      |
| Internet<br>Explorer |                         |                                    | PSAPSR3700<br>PSAPSR3USR<br>PSAPTEMP<br>PSAPUNDO<br>SYSAUX<br>SYSTEM                                                                 | ONLINE<br>ONLINE<br>ONLINE<br>ONLINE<br>ONLINE<br>ONLINE                                             | * ONLINE+<br>* ONLINE+<br># ONLINE+<br>- ONLINE+<br>* ONLINE+<br>* SYSTEM+                                                            | D:\OR,<br>D:\OR,<br>D:\OR,<br>D:\OR,<br>D:\OR,<br>D:\OR, | ACLE\TST\SAPDAT<br>ACLE\TST\SAPDAT<br>ACLE\TST\SAPDAT<br>ACLE\TST\SAPDAT<br>ACLE\TST\SAPDAT<br>ACLE\TST\SAPDAT | A4\SR3700<br>A1\SR3USF<br>A2\TEMP_1<br>A3\UNDO_1<br>A1\SYSAU><br>A1\SYSTEM | 0_16\SR3700<br>_1\SR3USR.<br>\TEMP.DATA<br>\UNDO.DATA<br>_1\SYSAUX.<br>L1\SYSTEM. | .DATA16<br>DATA1<br>1<br>DATA1<br>DATA1<br>DATA1                     | 2                                                    |
| a Web                |                         |                                    | BR0119I Redo<br>File                                                                                                    | log file                                                                                             | s                                                                                                    |                                                          | Size                                                                                                    | e Group                                                                    | Device                                                                            | Status                                                               | Link                                                 |
| Start<br>SAP Logon   |                         |                                    | D:\ORACLE\TS'<br>C:\ORACLE\TS'<br>D:\ORACLE\TS'<br>C:\ORACLE\TS'<br>C:\ORACLE\TS'<br>C:\ORACLE\TS'<br>D:\ORACLE\TS'<br>C:\ORACLE\TS' | F\ORIGLOG<br>F\MIRRLOG<br>T\ORIGLOG<br>T\MIRRLOG<br>T\ORIGLOG<br>T\ORIGLOG<br>T\ORIGLOG<br>T\MIRRLOG | A\LOG_G11M1.D<br>A\LOG_G11M2.D<br>B\LOG_G12M1.D<br>B\LOG_G12M2.D<br>A\LOG_G13M1.D<br>A\LOG_G13M2.D<br>B\LOG_G14M12.D<br>B\LOG_G14M2.D | BF<br>BF<br>BF<br>BF<br>BF<br>BF<br>BF                   | 52429312<br>52429312<br>52429312<br>52429312<br>52429312<br>52429312<br>52429312<br>52429312<br>52429312       | 2 1<br>2 2<br>2 3<br>2 3<br>2 4<br>2 4                                     | ~ ~ ~ ~ ~ ~ ~ ~ ~ ~ ~ ~ ~ ~ ~ ~ ~ ~ ~                                             | STALE<br>STALE<br>STALE<br>STALE<br>INUSE<br>INUSE<br>STALE<br>STALE | NOLI<br>NOLI<br>NOLI<br>NOLI<br>NOLI<br>NOLI<br>NOLI |
| SAP                  |                         |                                    | BR0120I Conti<br>File                                                                                                    | rol files                                                                                            |                                                                                                    |                                                          | Size                                                                                                    | ₂ Id.                                                                      | Device                                                                            | Link                                                                 | туре                                                 |
| Managem              |                         |                                    | D:\oracle\TS<br>D:\oracle\TS<br>D:\oracle\TS                                                                                         | ſ∖origlog<br>ſ∖origlog<br>ſ∖sapdata                                                                  | A\cntr]\cnt]r<br>B\cntr]\cntr]<br>1\cntr]\cntr]                                                                                       | TST.dbf<br>TST.dbf<br>TST.dbf                            | 12664832<br>12664832<br>12664832                                                                               |                                                                            | 3<br>3<br>3                                                                       | NOLINK<br>NOLINK<br>NOLINK                                           | FILE<br>FILE<br>FILE                                 |
|                      |                         |                                    | •                                                                                                    |                                                                                                    |                                                                                                    |                                                          |                                                                                                    |                                                                            |                                                                                   |                                                                      |                                                      |
|                      |                         |                                    |                                                                                                    |                                                                                                    |                                                                                                    |                                                          |                                                                                                    |                                                                            |                                                                                   |                                                                      |                                                      |
| 🍠 Start 🛛 🚱 🧕        | DB REFRES               | iH.doc - Micro                     | D:\oracle\TST                                                                                                    | sapbackup                                                                                            | C:\oracle\TST                                                                                                    | 1                                                        | 」 begfcovi.afd - N                                                                                             | otepad                                                                     |                                                                                   | <b>18 9: 9</b>                                                       | 3:14 PM                                              |

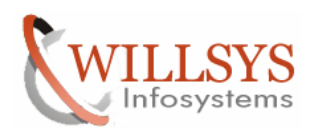

| Documents                     |                                                                                                    |                                                                                         |
|-------------------------------|----------------------------------------------------------------------------------------------------|-----------------------------------------------------------------------------------------|
|                               |                                                                                                    |                                                                                         |
|                               | benfrovi.afd - Notenad                                                                                                    |                                                                                         |
| My Computer                   | File Edit Format View Help                                                                                                    |                                                                                         |
| <b>S</b>                      | Ome         Online+         D:\ORACLE\TST\SAPDATA2\SR3700_8\SR3700.DATA6           Add         Open         Ctrl+o         INE*         ONLINE+         D:\ORACLE\TST\SAPDATA3\SR3700_10\SR3700_DATA6           Nan         Save         Ctrl+o         INE*         ONLINE+         D:\ORACLE\TST\SAPDATA3\SR3700_11\SR3700_DATA6           Nan         Save         Ctrl+o         INE*         ONLINE+         D:\ORACLE\TST\SAPDATA3\SR3700_12\SR3700_DATA6                                                                                                    | 8 253 A10 247.<br>A10 247.<br>A11 239.<br>A12 239.                                      |
| My Network<br>Places          | Save Bs         INE*         ONLINE+         D: \ORACLE\TST\SAPDATAS\SR3700_3\SR3700_3\SR3700_DATA           Page Setup         INE*         ONLINE+         D: \ORACLE\TST\SAPDATA4\SR3700_13\SR3700_DATA                                                                                                    | 413 239<br>414 247                                                                      |
| www.<br>Recycle Bin           | Image: Print       Ctrl+P       INE#       D:\ORACLE\TST\SAPDATA4\SR3700_15\SR3700_DATA         Image: Print       Ctrl+P       ONLINE+       D:\ORACLE\TST\SAPDATA4\SR3700_16\SR3700_DATA         Image: Print       Ext       ONLINE+       D:\ORACLE\TST\SAPDATA4\SR3700_16\SR3700_DATA         Image: Print       Ext       ONLINE+       D:\ORACLE\TST\SAPDATA4\SR300_16\SR3700_DATA         Image: Print       Ext       ONLINE+       D:\ORACLE\TST\SAPDATA1\SR3USR_1\SR3USR_DATA1         Image: Print       ONLINE+       D:\ORACLE\TST\SAPDATA1\SYSUX_1\SYSAUX.DATA1         SYSAUX       ONLINE+       D:\ORACLE\TST\SAPDATA1\SYSUX_1\SYSUX.DATA1         SYSTEM       ONLINE*       SYSTEM         ONLINE*       SYSTEM       D:\ORACLE\TST\SAPDATA1\SYSTEM_SYSTEM                                                                                                    | A15 234:<br>A16 230:<br>L 2'<br>209:<br>276:<br>L 20'<br>L 83:                          |
| $\bigotimes$                  | BR0119I Redo log files                                                                                                    |                                                                                         |
| Internet                      | File Size Group Device Stat                                                                                                    | tus Link                                                                                |
| Explorer<br>Java Web<br>Start | D:\ORACLE\TST\ORIGLOGA\LOG_G11M1.DBF         52429312         1         3         STAL           C:\ORACLE\TST\MIRLOGA\LOG_G11M2.DBF         52429312         1         3         STAL           D:\ORACLE\TST\MIRLOGA\LOG_G11M2.DBF         52429312         2         3         STAL           C:\ORACLE\TST\MIRLOGA\LOG_G12M1.DBF         52429312         2         3         STAL           D:\ORACLE\TST\MIRLOGB\LOG_G12M2.DBF         52429312         2         3         INUS           D:\ORACLE\TST\MIRLOGA\LOG_G13M1.DBF         52429312         3         INUS           C:\ORACLE\TST\MIRLOGA\LOG_G13M2.DBF         52429312         3         INUS           D:\ORACLE\TST\MIRLOGA\LOG_G13M2.DBF         52429312         3         INUS           D:\ORACLE\TST\MIRLOGA\LOG_G14M1.DBF         52429312         3         STAL           D:\ORACLE\TST\MIRLOGA\LOG_G14M1.DBF         52429312         3         STAL           D:\ORACLE\TST\MIRLOGB\LOG_G14M1.DBF         52429312         4         STAL | LE NOLINK<br>LE NOLINK<br>LE NOLINK<br>SE NOLINK<br>SE NOLINK<br>SE NOLINK<br>LE NOLINK |
| <b>I</b>                      | BR0120I Control files                                                                                                    |                                                                                         |
| SAP Logon                     | File Size Id. Device Link                                                                                                    | к туре                                                                                  |
|                               | D:\oracle\TST\origlogA\cntrl\cntlrTST.dbf 12664832 0 3 NOLI<br>D:\oracle\TST\origlogB\cntrl\cntrlTST.dbf 12664832 0 3 NOLI<br>D:\oracle\TST\sapdata1\cntrl\cntrlTST.dbf 12664832 0 3 NOLI                                                                                                    | INK FILE<br>INK FILE<br>INK FILE                                                        |
| SAP<br>Managem                | 4                                                                                                    |                                                                                         |
|                               |                                                                                                    |                                                                                         |
| 🏄 Start 🛛 🚱 🥭 👘 🖳             | 🔄 DB REFRESH.doc - Micro   🗁 D:\oracle\TST\sapbackup   🗁 C:\oracle\TST   🕞 begfcovi.afd - Notepad                                                                                                    | 🕞 📴 🛃 3:14 PM                                                                           |
| Click on Venue/               |                                                                                                    |                                                                                         |

Click on "save'→

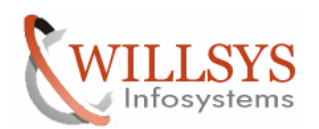

## **Confidential Document**

| C:\oracle\TST\sapbackup                                    |                   |               |                    |            |   |       |
|------------------------------------------------------------|-------------------|---------------|--------------------|------------|---|-------|
| <u>File E</u> dit <u>V</u> iew F <u>a</u> vorites <u>T</u> | ools <u>H</u> elp |               |                    |            |   |       |
| 🕒 Back 👻 🕤 👻 🏂 Searc                                       | h 🌔 Folders 🏻 🖟   | 🌢 🕑 🗙 🍤       | <b></b>            |            |   |       |
| Address 🛅 D:\oracle\TST\sapback                            | up                |               |                    |            | - | - 🔁 🖸 |
| Name 🔺                                                     | Size              | Туре          | Date Modified      | Attributes |   |       |
| 🗀 begfcovi                                                 |                   | File Folder   | 7/2/2011 1:57 PM   |            |   |       |
| 🔁 W45                                                      |                   | File Folder   | 7/2/2011 1:17 PM   |            |   |       |
| backW45.log                                                | 1 KB              | Text Document | 6/28/2011 11:14 PM | A          |   |       |
| 🖬 begfcovi.afd                                             | 35 KB             | AFD File      | 7/2/2011 3:15 PM   | A          |   |       |
| 🖬 🖬 w45_ora_3708.trc                                       | 11 KB             | TRC File      | 6/28/2011 11:15 PM | A          |   |       |
|                                                            |                   |               |                    |            |   |       |
|                                                            |                   |               |                    |            |   |       |
|                                                            |                   |               |                    |            |   |       |
|                                                            |                   |               |                    |            |   |       |
|                                                            |                   |               |                    |            |   |       |
|                                                            |                   |               |                    |            |   |       |
|                                                            |                   |               |                    |            |   |       |
|                                                            |                   |               |                    |            |   |       |
|                                                            |                   |               |                    |            |   |       |
|                                                            |                   |               |                    |            |   |       |
|                                                            |                   |               |                    |            |   |       |
|                                                            |                   |               |                    |            |   |       |
|                                                            |                   |               |                    |            |   |       |
|                                                            |                   |               |                    |            |   |       |
|                                                            |                   |               |                    |            |   |       |
|                                                            |                   |               |                    |            |   |       |
|                                                            |                   |               |                    |            |   |       |
|                                                            |                   |               |                    |            |   |       |
|                                                            |                   |               |                    |            |   |       |
|                                                            |                   |               |                    |            |   |       |
|                                                            |                   |               |                    |            |   |       |
|                                                            |                   |               |                    |            |   |       |
|                                                            |                   |               |                    |            |   |       |
| Developed the baselow 4E last                              |                   |               |                    |            |   |       |

Rename the backw45.log to backTST.log→

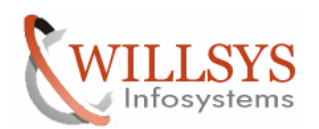

| 🗁 D:\oracle\TST\sapbackup                                  |                               |                      |                    |            |   | _ 🗆 × |
|------------------------------------------------------------|-------------------------------|----------------------|--------------------|------------|---|-------|
| <u>File E</u> dit <u>V</u> iew F <u>a</u> vorites <u>T</u> | ools <u>H</u> elp             |                      |                    |            |   | 1     |
| 😋 Back 👻 🕤 👻 🏂 Searc                                       | :h 🜔 Folders 🛛                | 🕸 🔀 🔀 🖽              | •                  |            |   |       |
| Address 🛅 D:\oracle\TST\sapback                            | up                            |                      |                    |            | • | 🔁 Go  |
| Name 🔺                                                     | Size                          | Туре                 | Date Modified      | Attributes |   |       |
| Degfcovi                                                   |                               | File Folder          | 7/2/2011 1:57 PM   |            |   |       |
| W45                                                        | 4.105                         | File Folder          | 7/2/2011 1:17 PM   |            |   |       |
| B begfcovi afd                                             | 1 KB<br>35 KB                 | AFD File             | 5/28/2011 11:14 PM | А<br>Д     |   |       |
| w45_ora_3708.trc                                           | 11 KB                         | TRC File             | 6/28/2011 11:15 PM | A          |   |       |
|                                                            |                               |                      |                    |            |   |       |
|                                                            |                               |                      |                    |            |   |       |
|                                                            |                               |                      |                    |            |   |       |
|                                                            |                               |                      |                    |            |   |       |
|                                                            |                               |                      |                    |            |   |       |
|                                                            |                               |                      |                    |            |   |       |
|                                                            |                               |                      |                    |            |   |       |
|                                                            |                               |                      |                    |            |   |       |
|                                                            |                               |                      |                    |            |   |       |
|                                                            |                               |                      |                    |            |   |       |
|                                                            |                               |                      |                    |            |   |       |
|                                                            |                               |                      |                    |            |   |       |
|                                                            |                               |                      |                    |            |   |       |
|                                                            |                               |                      |                    |            |   |       |
|                                                            |                               |                      |                    |            |   |       |
|                                                            |                               |                      |                    |            |   |       |
|                                                            |                               |                      |                    |            |   |       |
|                                                            |                               |                      |                    |            |   |       |
|                                                            |                               |                      |                    |            |   |       |
|                                                            |                               |                      |                    |            |   |       |
| Restore the Database usin                                  | g command                     |                      |                    |            |   |       |
| Brrestore –m full –b begfo                                 | ovi.afd -c                    |                      |                    |            |   |       |
| Run                                                        |                               |                      | ? ×                |            |   |       |
|                                                            |                               |                      |                    |            |   |       |
| Type the name of                                           | a program fol                 | ler document or      |                    |            |   |       |
|                                                            | a program, rom<br>and Windows | will open it for you |                    |            |   |       |
|                                                            | , and mildows                 |                      |                    |            |   |       |
| Open: CMD                                                  |                               |                      | -                  |            |   |       |
| open: I chipt                                              |                               |                      |                    |            |   |       |
|                                                            |                               |                      |                    |            |   |       |
|                                                            |                               |                      |                    |            |   |       |
| OK                                                         | Car                           | icel <u>B</u> rowse  | e                  |            |   |       |
|                                                            |                               |                      |                    |            |   |       |
|                                                            |                               |                      |                    |            |   |       |

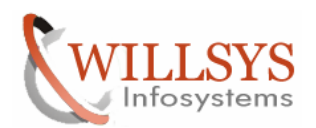

#### **Confidential Document**

| 🔤 C:\WIND0W5\system32\CMD.exe                                                                                                    | - D × |  |  |  |  |  |  |  |
|----------------------------------------------------------------------------------------------------|-------|--|--|--|--|--|--|--|
| Aicrosoft Windows [Version 5.2.3790]<br>(C) Copyright 1985-2003 Microsoft Corp.                                                                                                    |       |  |  |  |  |  |  |  |
| C:\Documents and Settings\tstadm>d:                                                                                                    |       |  |  |  |  |  |  |  |
| D:\>cd /oracle/TST/sapbackup                                                                                                    |       |  |  |  |  |  |  |  |
| D:\oracle\TST\sapbackup>dir<br>Volume in drive D has no label.<br>Volume Serial Number is 9CC3-BB87                                                                                                    |       |  |  |  |  |  |  |  |
| Directory of D:\oracle\TST\sapbackup                                                                                                    |       |  |  |  |  |  |  |  |
| 07/02/2011 03:15 PM <dir><br/>07/02/2011 03:15 PM <dir><br/>06/28/2011 11:14 PM 212 backTST.log<br/>07/02/2011 01:57 PM <dir><br/>07/02/2011 03:15 PM 35,294 begfcovi.afd<br/>07/02/2011 01:17 PM <dir><br/>06/28/2011 11:15 PM 10,444 w45_ora_3708.trc<br/>3 File(s) 45,950 bytes<br/>4 Dir(s) 251,043,053,568 bytes free</dir></dir></dir></dir> |       |  |  |  |  |  |  |  |
| D:\oracle\T\$T\sapbackup>_                                                                                                    | -     |  |  |  |  |  |  |  |

Before Restoring delete all the files in sapdata1, sapdata2, sapdata3, sapdata4, origlogA, oraiglogB, mirrligA, mirrlogB

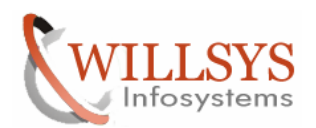

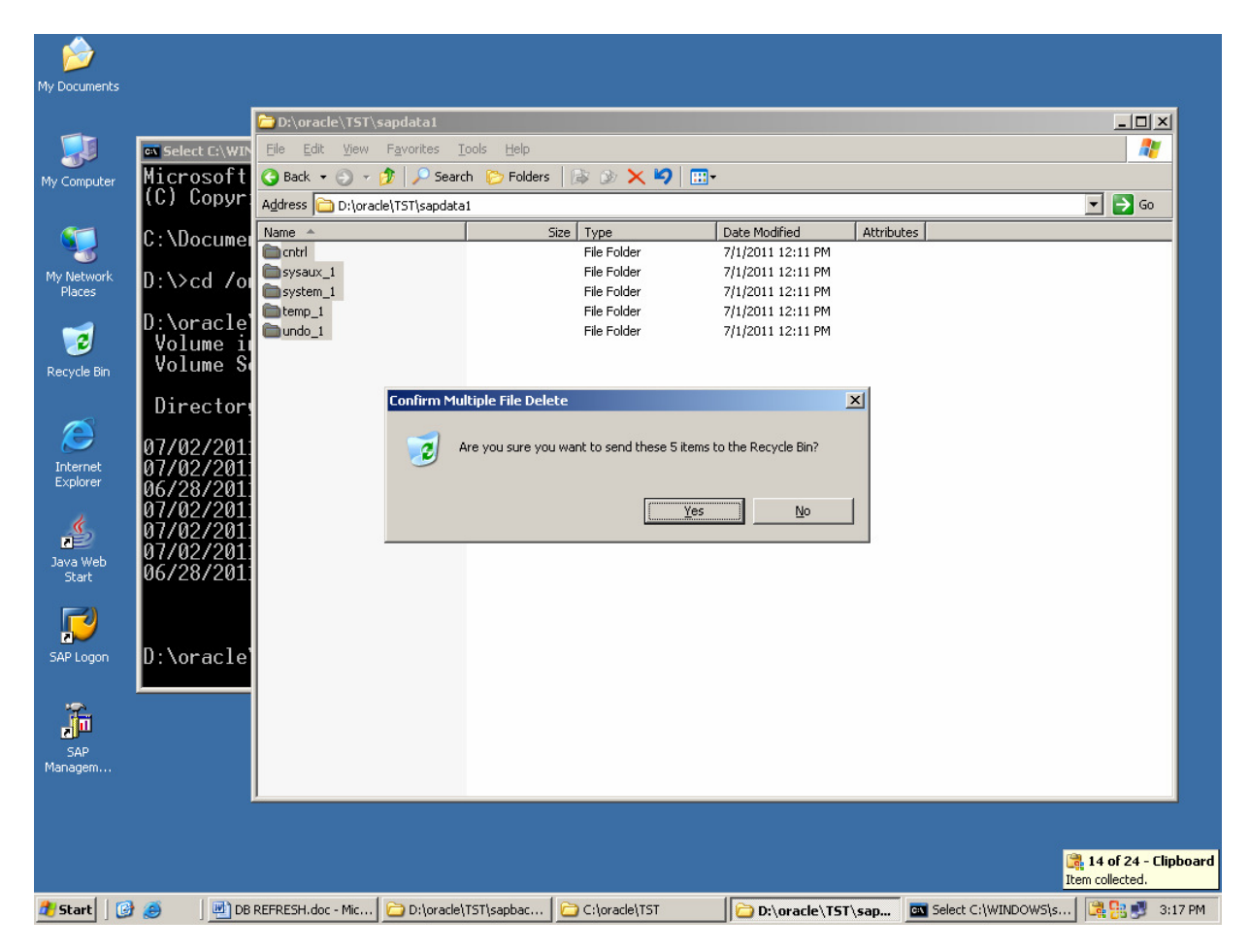

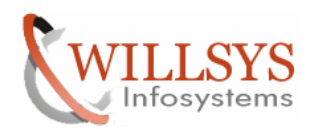

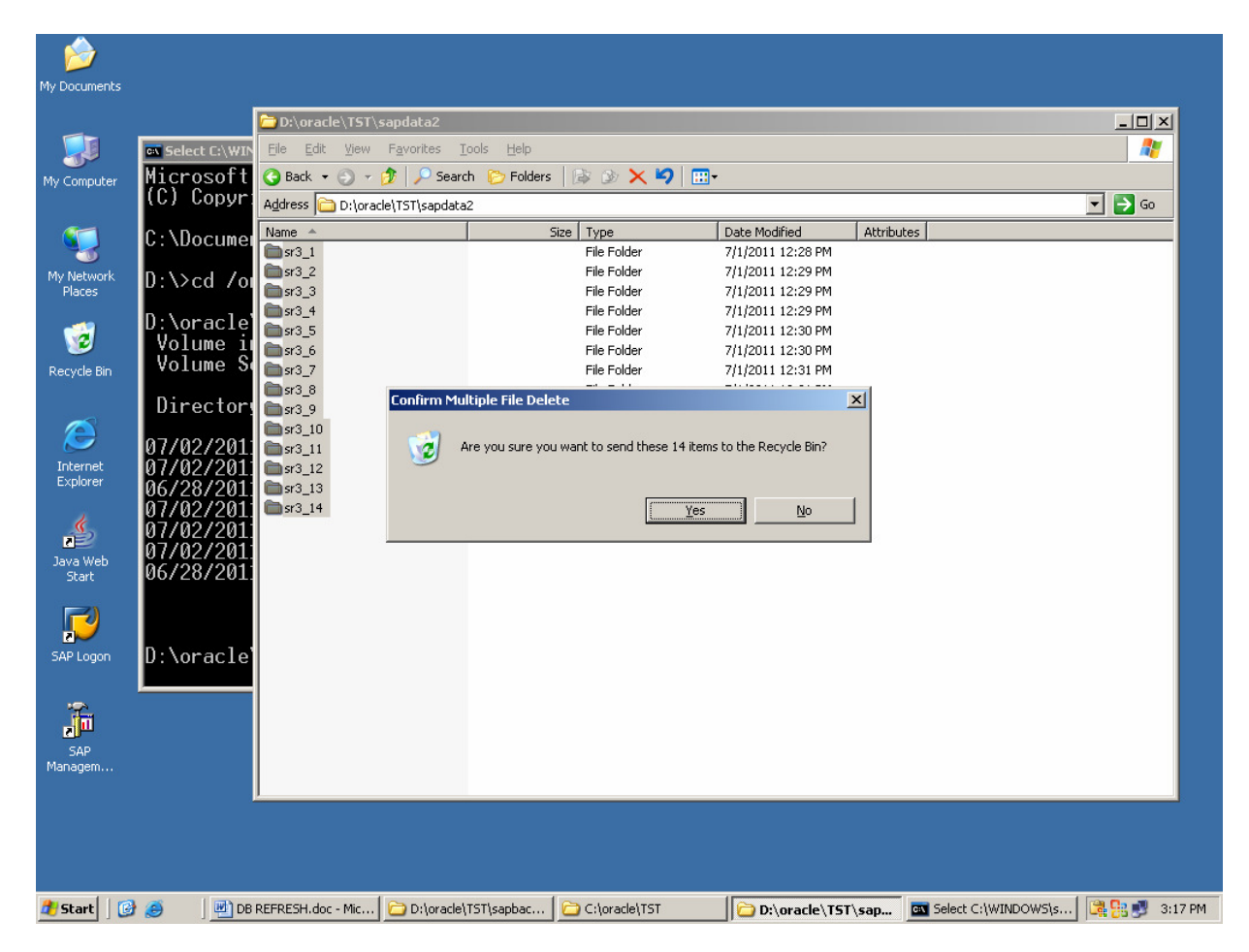

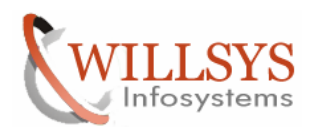

| <b>&gt;</b>          |              |                                |                                               |               |    |                  |            |                     |               |         |
|----------------------|--------------|--------------------------------|-----------------------------------------------|---------------|----|------------------|------------|---------------------|---------------|---------|
| My Documents         |              |                                |                                               |               |    |                  |            |                     |               |         |
|                      |              | D:\oracle\TST\s                | sapdata3                                      |               |    |                  |            |                     | _ 0           | ×       |
|                      | Select C:\WI | <u>Eile E</u> dit <u>V</u> iew | F <u>a</u> vorites <u>T</u> ools <u>H</u> elp |               |    |                  |            |                     | _             |         |
| My Computer          | Microsoft    | 😋 Back 🝷 🕤 👻                   | 🏂 🔎 Search 🏾 🌔 Folders                        | = 📴 🌛 🗙 🍤     |    |                  |            |                     |               |         |
|                      | (C) Copyr    | Address 🛅 D:\orac              | ile\TST\sapdata3                              |               |    |                  |            |                     | 🔻 🔁 Go        |         |
|                      | C · \ Documo | Name A                         |                                               | Size Type     | Di | ate Modified     | Attributes |                     |               | -       |
|                      | c. Abocume   | <b>m</b> sr3700_1              |                                               | File Folder   | 7) | 1/2011 12:35 PM  |            |                     |               |         |
| My Network           | D-Ased to    | 💼 sr3700_2                     |                                               | File Folder   | 7) | 1/2011 12:36 PM  |            |                     |               |         |
| Places               | D. 1/Cu / 0  | 💼 sr3700_3                     |                                               | File Folder   | 7) | 1/2011 12:36 PM  |            |                     |               |         |
|                      | D:\oraclo    | e 💼 sr3700_4                   |                                               | File Folder   | 7) | 1/2011 12:36 PM  |            |                     |               |         |
|                      |              | msr3700_5                      |                                               | File Folder   | 7) | 1/2011 12:37 PM  |            |                     |               |         |
| -                    |              | msr3700_6                      |                                               | File Folder   | 7) | 1/2011 12:37 PM  |            |                     |               |         |
| Recycle Bin          | vorume 3     | msr3700_7                      |                                               | File Folder   | 7) | /1/2011 12:38 PM |            |                     |               |         |
|                      | D:           | msr3700_8                      |                                               | File Folder   | 7) | /1/2011 12:38 PM |            |                     |               |         |
| ~                    | Director     | sr3700_9                       |                                               | File Folder   | 71 | 1/2011 12:39 PM  |            |                     |               |         |
|                      | 07/00/001    | sr3700_10                      |                                               | File Folder   | 71 | (1/2011 12:39 PM |            |                     |               |         |
| To be we also        | 07/02/201    | sr3700_11                      |                                               | File Folder   | 71 | (1/2011 12:39 PM |            |                     |               |         |
| Explorer             | 077027201    | sr3700_12                      |                                               | File Folder   | 7/ | (1/2011 12:40 PM |            |                     |               |         |
| Explorer             | 06/28/201    | sr3700_13                      |                                               | File Folder   | 7) | (1/2011 12:40 PM |            |                     |               |         |
| 4                    | 077027201    |                                |                                               |               |    |                  |            |                     |               |         |
|                      | 07/02/201    |                                |                                               |               |    |                  |            |                     |               |         |
| lava Web             | 07/02/201    |                                |                                               |               |    |                  |            |                     |               |         |
| Start                | 06/28/201    |                                |                                               |               |    |                  |            |                     |               |         |
|                      |              |                                |                                               |               |    |                  |            |                     |               |         |
|                      |              |                                |                                               |               |    |                  |            |                     |               |         |
| <b>C</b> AD <b>L</b> | D.Vensele    |                                |                                               |               |    |                  |            |                     |               |         |
| SAP Logon            | D: Noracie   |                                |                                               |               |    |                  |            |                     |               |         |
|                      | J            |                                |                                               |               |    |                  |            |                     |               |         |
| · 🔁                  |              |                                |                                               |               |    |                  |            |                     |               |         |
| , <mark>u</mark>     |              |                                |                                               |               |    |                  |            |                     |               |         |
| SAP                  |              |                                |                                               |               |    |                  |            |                     |               |         |
| Managem              |              |                                |                                               |               |    |                  |            |                     |               |         |
|                      |              |                                |                                               |               |    |                  |            |                     |               |         |
|                      |              |                                |                                               |               |    |                  |            |                     |               |         |
|                      |              |                                |                                               |               |    |                  |            |                     |               |         |
|                      |              |                                |                                               |               |    |                  |            |                     |               |         |
|                      |              |                                |                                               |               |    |                  |            |                     |               |         |
| 🍠 Start 🛛 🚺          | 🚱 🧉 🛛 🔤      | 8 REFRESH.doc - Mic            | D:\oracle\TST\sapbac                          | C:\oracle\TST | 1  | D:\oracle\T5     | ſ∖sap ⊡    | Select C:\WINDOWS\s | <b>13 1 1</b> | 3:17 PM |

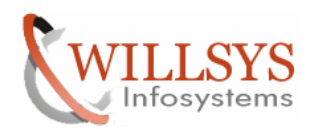

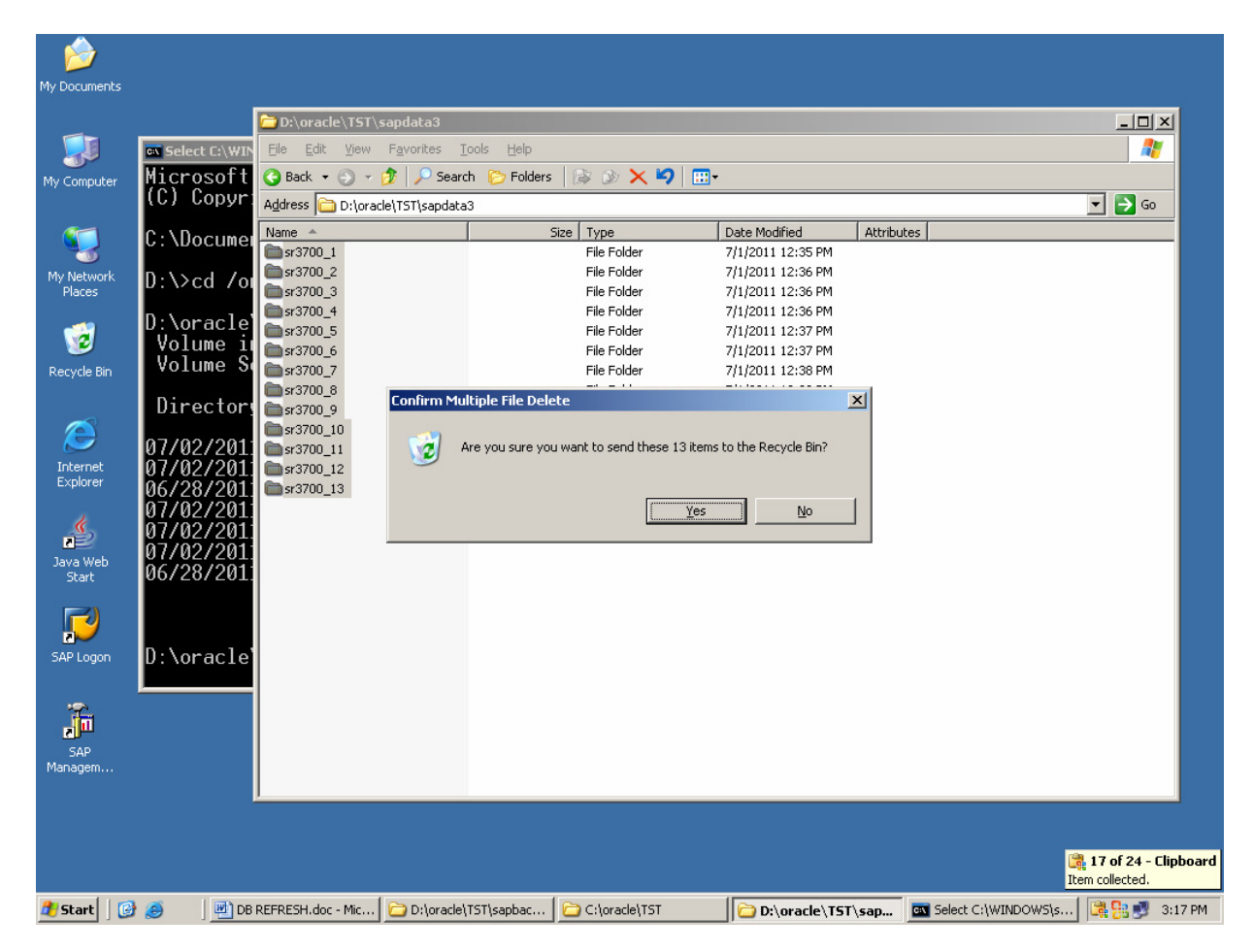

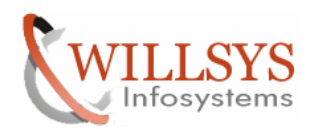

| , 🍅                  |                                                                      |                                 |                                      |                                               |                                      |           |                     |        |         |
|----------------------|----------------------------------------------------------------------|---------------------------------|--------------------------------------|-----------------------------------------------|--------------------------------------|-----------|---------------------|--------|---------|
| My Documen           |                                                                      | D:\oracle\TST\                  | sapdata4                             |                                               |                                      |           |                     |        | ×       |
|                      | Select C:\\                                                          | NIN Eile Edit View              | Favorites <u>T</u> ools <u>H</u> elp |                                               |                                      |           |                     | _      |         |
| My Compute           | er Microsof                                                          | 🚹 🔇 Back 🝷 🕤 👻                  | 🏂 🔎 Search 🛛 🏷 Folders               | 🕼 🕑 🗙 🍤  🖽                                    | ]+                                   |           |                     |        |         |
|                      | (C) Copy                                                             | Address 🛅 D:\orac               | :le\TST\sapdata4                     |                                               |                                      |           |                     | 💌 🔁 Go |         |
| <b>S</b>             | C:\Docur                                                             | nei Name 🔺                      |                                      | Size Type                                     | Date Modified                        | Attribute | 5                   |        |         |
|                      |                                                                      | sr3usr_1                        |                                      | File Folder                                   | 7/1/2011 12:40 PM                    |           |                     |        |         |
| My Networl<br>Places | * D:\>cd /                                                           | /ol                             |                                      |                                               |                                      |           |                     |        |         |
| www.                 | D:\oracl<br>Volume<br>Volume                                         | Le<br>ii<br>Si                  |                                      |                                               |                                      |           |                     |        |         |
| riceyclo bi          | Diment                                                               |                                 | Confirm Folder Delete                |                                               |                                      | ×         |                     |        |         |
| Internet<br>Explorer | 07/02/20<br>07/02/20<br>06/28/20<br>07/02/20<br>07/02/20<br>07/02/20 | 911<br>911<br>911<br>911<br>911 | Are you sure you its contents to th  | want to remove the folder '<br>e Recycle Bin? | sr3usr_1' and move all es <u>N</u> o |           |                     |        |         |
| Java Web<br>Start    | 06/28/20                                                             |                                 |                                      |                                               |                                      |           |                     |        |         |
| SAP Logon            | D:\oracl                                                             | Le'                             |                                      |                                               |                                      |           |                     |        |         |
| SAP<br>Managem       |                                                                      |                                 |                                      |                                               |                                      |           |                     |        |         |
| Alchurt              |                                                                      |                                 |                                      |                                               |                                      |           |                     |        | 2.17.01 |
| 🚛 Start              |                                                                      | DD REFRESH, doc - Mic           | U: (oracle) 151 (sapbac              | C:(oracle(151                                 | D:\oracle\T5                         | \sap      | Select C:(WINDOWS)s |        | 3:17 F  |

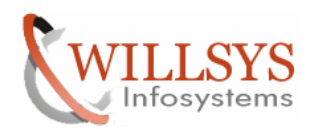

| - <u> </u>           |                                              |                      |                       |                        |                                     |                                                           |           |                     |                 |
|----------------------|----------------------------------------------|----------------------|-----------------------|------------------------|-------------------------------------|-----------------------------------------------------------|-----------|---------------------|-----------------|
| My Document          | ts                                           |                      |                       |                        |                                     |                                                           |           |                     |                 |
|                      |                                              | D:\oracle\TST\c      | riglogA               |                        |                                     |                                                           |           |                     |                 |
|                      | Select C:\\                                  | TN Eile Edit View    | Favorites <u>T</u> oo | ls <u>H</u> elp        |                                     |                                                           |           |                     | 27              |
| My Compute           | . Microsof                                   | t 🕓 Back 🝷 🕤 👻 🛛     | 🏂 🔎 Search            | 🌔 Folders              | B 🕑 🗙 🍤 🛛                           | <b></b>                                                   |           |                     |                 |
|                      | (С) Сору                                     | Address 🛅 D:\orac    | e\TST\origlogA        |                        |                                     |                                                           |           |                     | 💌 🔁 Go          |
| <b>(</b>             | C:\Docum                                     | el Name 🔺            |                       | Size                   | Туре                                | Date Modified                                             | Attribute | 5                   |                 |
| My Network<br>Places | < D:\>cd /                                   | OI COG_G11M1.DBF     |                       | 51,201 KB<br>51,201 KB | File Folder<br>DBF File<br>DBF File | 7/1/2011 12:11 PM<br>7/2/2011 3:04 PM<br>7/2/2011 3:04 PM | A<br>A    |                     |                 |
| Recycle Bin          | D:\oracl<br>Volume<br>Volume                 | e<br>i<br>S          |                       |                        |                                     |                                                           |           |                     |                 |
|                      | Directo                                      |                      | Confirm Multi         | ple File Delete        |                                     |                                                           | ×         |                     |                 |
| Internet<br>Explorer | 07/02/20<br>07/02/20<br>06/28/20<br>07/02/20 |                      | 🧭 Are                 | you sure you wa        | ant to send these 3 ite             | ms to the Recycle Bin?                                    | 1         |                     |                 |
| Java Web<br>Start    | 07/02/20<br>07/02/20<br>07/02/20<br>06/28/20 | 1<br>1<br>1<br>1     |                       |                        | <u></u>                             | <u> </u>                                                  |           |                     |                 |
| SAP Logon            | D:\oracl                                     | e                    |                       |                        |                                     |                                                           |           |                     |                 |
| SAP<br>Managem       |                                              |                      |                       |                        |                                     |                                                           |           |                     |                 |
|                      |                                              |                      | ~~~                   |                        |                                     |                                                           |           |                     |                 |
| 🚛 Start              |                                              | DB REFRESH.doc - Mic | U:\oracle\TS          | i (sapbac 🛛 🙋          | C:(oracle) [5]                      | 🗀 D:\oracle\TS                                            | l \origi  | Select C:\WINDOWS\s | 🛛 🖵 👷 📆 📑 🖓 🖓 🖓 |

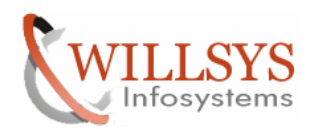

| - <u>&gt;</u>        |                                          |                                 |                                      |                       |                               |                 |                 |                   |
|----------------------|------------------------------------------|---------------------------------|--------------------------------------|-----------------------|-------------------------------|-----------------|-----------------|-------------------|
| My Documen           | its                                      |                                 |                                      |                       |                               |                 |                 |                   |
|                      |                                          | D:\oracle\TST\@                 | origlogB                             |                       |                               |                 |                 |                   |
|                      | Select C:\                               | WIN Eile Edit View              | Favorites <u>T</u> ools <u>H</u> elp |                       |                               |                 |                 | 20                |
| My Compute           | , Microso                                | ft 🔇 Back 🝷 🕤 👻                 | 🏂 🔎 Search 🛛 🏷 Folder                | s 🕼 🌶 🗙 🖬             | 9 🛄-                          |                 |                 |                   |
|                      | (C) Cop                                  | Address 🛅 D:\orac               | le\TST\origlogB                      |                       |                               |                 |                 | 💌 🔁 Go            |
| <b>(</b>             | C:\Docu                                  | mei Name 🔺                      |                                      | Size Type             | Date Modified                 | Attributes      |                 |                   |
|                      | 0. 10000                                 | Contri Crown ppp                | 51.00                                | File Folder           | 7/1/2011 12:11 PM             |                 |                 |                   |
| My Networl<br>Places | D:\>cd                                   |                                 | 51,20                                | 11 KB DBF File        | 7/2/2011 3:04 PM              | A               |                 |                   |
| 🥳<br>Recycle Bir     | D:\orac<br>Volume<br>Volume              | le<br>i<br>S                    |                                      |                       |                               |                 |                 |                   |
|                      | Direct                                   | ori                             | Confirm Multiple File De             | lete                  |                               | ×               |                 |                   |
| Internet<br>Explorer | 07/02/2<br>07/02/2<br>06/28/2<br>07/02/2 | 01:<br>01:<br>01:<br>01:<br>01: | Are you sure y                       | ou want to send these | e 3 items to the Recycle Bin? | 1               |                 |                   |
| Java Web<br>Start    | 07/02/2<br>07/02/2<br>06/28/2            | 011<br>011<br>011               |                                      |                       |                               |                 |                 |                   |
| SAP Logon            | D:\orac                                  | le                              |                                      |                       |                               |                 |                 |                   |
| SAP<br>Managem       |                                          |                                 |                                      |                       |                               |                 |                 |                   |
|                      |                                          |                                 |                                      | 1000                  |                               |                 |                 |                   |
| 🚛 Start              |                                          | DB REFRESH.doc - Mic            | Unoracie) 151 (sapbac                | C:\oracle\TST         | D:\oracle\TS                  | l \origi 🔤 Sele | CC C:(WINDOWS)S | 🖳 🛄 🚟 🎫 🛛 3:18 PM |

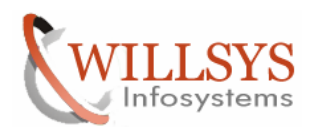

| <b>&gt;</b>  |                                       |                                  |                   |               |                   |            |                  |           |         |
|--------------|---------------------------------------|----------------------------------|-------------------|---------------|-------------------|------------|------------------|-----------|---------|
| My Documents |                                       |                                  |                   |               |                   |            |                  |           |         |
|              |                                       | D:\oracle\TST                    |                   |               |                   |            |                  | - 0       | ×       |
|              | Select C:\WIN                         | <u> </u>                         | ools <u>H</u> elp |               |                   |            |                  |           |         |
| My Computer  | Microsoft                             | 🔾 Back 🔹 🕥 👻 🎊 🔎 Seard           | th 🌔 Folders      | a a 🗙 😒       |                   |            |                  |           |         |
| riy compacer | (C) Copyr:                            | Address D:\oracle\TST            |                   |               |                   |            |                  |           |         |
| <b>~</b>     |                                       | Name 🔺                           | Size              | Туре          | Date Modified     | Attributes |                  |           |         |
|              | C. WOCUME                             | 102                              |                   | File Folder   | 7/1/2011 12:10 PM |            |                  |           |         |
| My Network   | $\mathbb{D} \cdot \mathcal{V} cd / o$ | 🚞 origlogA                       |                   | File Folder   | 7/2/2011 3:17 PM  |            |                  |           |         |
| Places       | D. 17 Cu 7 O                          | i i glogB                        |                   | File Folder   | 7/2/2011 3:18 PM  |            |                  |           |         |
|              | D·\oracle                             | aparch                           |                   | File Folder   | 7/1/2011 12:10 PM |            |                  |           |         |
|              | Volume i                              | sapbackup                        |                   | File Folder   | 7/2/2011 3:15 PM  |            |                  |           |         |
| -            |                                       | sapcheck                         |                   | File Folder   | 7/1/2011 5:55 PM  |            |                  |           |         |
| Recycle Bin  | VOTUNE O                              | sapdata1                         |                   | File Folder   | 7/2/2011 3:17 PM  |            |                  |           |         |
|              | Director                              | sapdata2                         |                   | File Folder   | 7/2/2011 3:17 PM  |            |                  |           |         |
|              | DIFFECTOR                             |                                  |                   | File Folder   | 7/2/2011 3:17 PM  |            |                  |           |         |
|              | 07/02/2011                            |                                  |                   | File Folder   | 7/2/2011 3:17 PM  |            |                  |           |         |
| Internet     | 07/02/201                             |                                  |                   | File Folder   | 7/1/2011 12:10 PM |            |                  |           |         |
| Explorer     | 077027201                             | saptrace Folder is Empty         |                   | File Folder   | 7)1)2011 12:10 PM |            |                  |           |         |
|              | 00/20/201                             |                                  |                   |               |                   |            |                  |           |         |
| k            | 07/02/201                             |                                  |                   |               |                   |            |                  |           |         |
| 1            | 07/02/201                             |                                  |                   |               |                   |            |                  |           |         |
| Java Web     | 077027201                             |                                  |                   |               |                   |            |                  |           |         |
| Start        | 0672872011                            |                                  |                   |               |                   |            |                  |           |         |
|              |                                       |                                  |                   |               |                   |            |                  |           |         |
|              |                                       |                                  |                   |               |                   |            |                  |           |         |
| SAP Logon    | D·\oracle                             |                                  |                   |               |                   |            |                  |           |         |
|              | B. WI dere                            |                                  |                   |               |                   |            |                  |           |         |
| -            |                                       |                                  |                   |               |                   |            |                  |           |         |
| <b>1</b>     |                                       |                                  |                   |               |                   |            |                  |           |         |
| SAP          |                                       |                                  |                   |               |                   |            |                  |           |         |
| Managem      |                                       |                                  |                   |               |                   |            |                  |           |         |
|              |                                       | ]                                |                   |               |                   |            |                  |           |         |
|              |                                       |                                  |                   |               |                   |            |                  |           |         |
|              |                                       |                                  |                   |               |                   |            |                  |           |         |
|              |                                       |                                  |                   |               |                   |            |                  |           |         |
|              |                                       |                                  |                   |               |                   |            |                  |           |         |
| 🍠 Start 🛛 🞯  | 🧉 🛛 🖳 DB I                            | REFRESH.doc - Mic   🗁 D:\oracle\ | ,TST\sapbac   🛅   | C:\oracle\TST | D:\oracle\T51     | r Sel      | ect C:\WINDOWS\s | <b>12</b> | 3:18 PM |

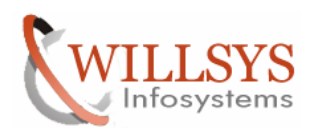

## **Confidential Document**

| D:\oracle\TST\102\database                                   |                   |                   |                    |            |   | - 🗆 🗵 |
|--------------------------------------------------------------|-------------------|-------------------|--------------------|------------|---|-------|
| <u>File E</u> dit <u>V</u> iew F <u>a</u> vorites <u>T</u> o | ools <u>H</u> elp |                   |                    |            |   |       |
| 🔇 Back 🝷 🕥 👻 🏂 🔎 Search                                      | n 🜔 Folders 🛛 🗗   | 🕏 🌶 🗙 🍤 🛛         | ].                 |            |   |       |
| Address 🛅 D:\oracle\TST\102\data                             | abase             |                   |                    |            | • | → Go  |
| Name 🔺                                                       | Size              | Туре              | Date Modified      | Attributes |   |       |
| archive 🔁                                                    |                   | File Folder       | 7/1/2011 10:03 AM  | 970        |   |       |
| core_tst_pid_1588_tid_x2EC                                   | 1 KB              | Text Document     | 7/1/2011 7:11 PM   | А          |   |       |
| 🖬 hc_tst.dat                                                 | 2 KB              | DAT File          | 7/1/2011 7:11 PM   | А          |   |       |
| 🖬 initTST.1.ora                                              | 4 KB              | ORA File          | 7/1/2011 12:10 PM  | А          |   |       |
| 🖬 initTST.2.ora                                              | 5 KB              | ORA File          | 7/1/2011 12:10 PM  | А          |   |       |
| 🖬 initTST.dba                                                | 20 KB             | DBA File          | 2/10/2005 10:37 PM |            |   |       |
| 🖬 initTST.ora                                                | 5 KB              | ORA File          | 7/1/2011 12:10 PM  |            |   |       |
| initTST.ora.SAPINST-ORIG                                     | 5 KB              | SAPINST-ORIG File | 7/1/2011 12:10 PM  |            |   |       |
| 🗾 initTST.sap                                                | 21 KB             | SAP GUI Shortcut  | 7/1/2011 12:41 PM  |            |   |       |
| 🗂 oradba.exe                                                 | 31 KB             | Application       | 6/25/2005 3:18 AM  | A          |   |       |
| 🗐 oradim.log                                                 | 1 KB              | Text Document     | 7/1/2011 9:26 PM   | A          |   |       |
| 🖬 pwdTST.ora                                                 | 2 KB              | ORA File          | 7/1/2011 5:08 PM   | A          |   |       |
| 5PFILETST.ORA                                                | 4 KB              | ORA File          | 7/1/2011 5:01 PM   | A          |   |       |
| 🗐 sqinet.log                                                 | 1 KB              | Text Document     | 7/1/2011 9:26 PM   | A          |   |       |
|                                                              |                   |                   |                    |            |   |       |
|                                                              |                   |                   |                    |            |   |       |
|                                                              |                   |                   |                    |            |   |       |
|                                                              |                   |                   |                    |            |   |       |
|                                                              |                   |                   |                    |            |   |       |
|                                                              |                   |                   |                    |            |   |       |
|                                                              |                   |                   |                    |            |   |       |
|                                                              |                   |                   |                    |            |   |       |
|                                                              |                   |                   |                    |            |   |       |
|                                                              |                   |                   |                    |            |   |       |
|                                                              |                   |                   |                    |            |   |       |
|                                                              |                   |                   |                    |            |   |       |
|                                                              |                   |                   |                    |            |   |       |
|                                                              |                   |                   |                    |            |   |       |
|                                                              |                   |                   |                    |            |   |       |

Edit initTST.sap file→

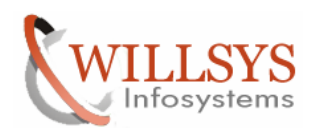

| 🝺 initTST.sap - Notepad                                                                                                    |   |
|----------------------------------------------------------------------------------------------------|---|
| <u>Eile Edit Format View H</u> elp                                                                                                    |   |
| # @(#) \$Id: //bas/700_REL/src/ccm/rsbr/initNT.sap#9 \$ SAP<br>####################################                                                                                                    | - |
| <pre># # SAP BR*Tools sample profile. # # SAP BR*Tools sample profile. # The parameter syntax is the same as for init.ora parameters. # Enclose parameter values which consist of more than one symbol in # double quotes. # After any symbol, parameter definition can be continued on the next # After any symbol, parameter definition can be continued on the next # After any symbol, parameter definition can be continued on the next # After any symbol parameter definition can be continued on the next # The parameter value list should be enclosed in parentheses, the list # There can be any number of white spaces (blanks, tabs and new lines) # between symbols in parameter definition. # """ # Detween symbols in parameter definition. # "" # Detween symbols in parameter definition. # "" # Detween sym</pre> |   |
| <pre># Comment lines must start with a hash character.</pre>                                                                                                    |   |
| <pre> backup_mode = all<br/># restore mode [all   all_data   full   incr   incr_only   incr_full<br/>#   incr_all   <tablespace_name>   <file_id>   <file_id1>-<file_id2><br/>#   <generic_path>   (<object_list>)   partial   non_db<br/># redirection with '=' is not supported here - use option '-m' instead<br/># default: all<br/># centers mode</object_list></generic_path></file_id2></file_id1></file_id></tablespace_name></pre>                                                                                                    |   |
| <pre># backup type [offline   offline_force   offline_standby   offline_split #   offline_mirror   offline_stop   online   online_cons   online_split #   online_mirror   online_standby   offstby_split   offstby_mirror # default: offline backup_type = offline # backup device type</pre>                                                                                                    |   |
| # [tape   tape_auto   tape_box   pipe   pipe_auto   pipe_box   disk<br>#   disk_copy   disk_standby   stage   stage_copy   stage_standby<br>#   util_file   util_file_online   rman_util   rman_disk   rman_stage                                                                                                    | J |
|                                                                                                    |   |

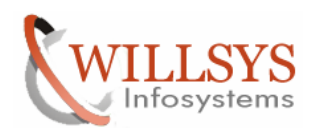

#### **Confidential Document**

| 🝺 initTST.sap - Notepad                                                                                                    |   |
|----------------------------------------------------------------------------------------------------|---|
| <u>Eile Edit Format View H</u> elp                                                                                                    |   |
| # @(#) \$Id: //bas/700_REL/src/ccm/rsbr/initNT.sap#9 \$ SAP<br>####################################                                                                                                    | - |
| # SAP BR*Tools sample profile. #<br># The parameter syntax is the same as for init.ora parameters. #<br># Enclose parameter values which consist of more than one symbol in #                                                                                                    |   |
| # double quotes. #<br># After any symbol, parameter definition can be continued on the next #<br># line. #                                                                                                    |   |
| <pre># A parameter value list should be enclosed in parentheses, the list # # items should be delimited by commas. # There can be any number of white spaces (blanks, tabs and new lines) # # between symbols in parameter definition. # # Comment lines must start with a hash character. #</pre>                                                                                                  |   |
| #<br>###################################                                                                                                    |   |
| <pre>backup_mode = all # restore mode [all   all_data   full   incr   incr_only   incr_full #   incr_all   <tablespace_name>   <file_id>   <file_id1>-<file_id2> #   <generic_path>   (<object_list>)   partial   non_db # redirection with '=' is not supported here - use option '-m' instead # default: all</object_list></generic_path></file_id2></file_id1></file_id></tablespace_name></pre> |   |
| <pre>restore_mode = all # backup type [offline   offline_force   offline_standby   offline_split #   offline_mirror   offline_stop   online   online_cons   online_split #   online_mirror   online_standby   offstby_split   offstby_mirror # default: offline = offline = backup type = offline = force</pre>                                                                                     |   |
| <pre># backup device type<br/># backup device type<br/># [tape   tape_auto   tape_box   pipe   pipe_auto   pipe_box   disk<br/># [ disk_copy   disk_standby   stage   stage_copy   stage_standby<br/>#   util_file   util_file_online   rman_util   rman_disk   rman_stage<br/></pre>                                                                                                    | • |

Specify the backup\_type =offline\_force→

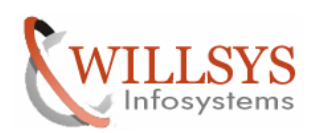

| 📕 initTST.sap - Notepad                                                                                                    |          |
|----------------------------------------------------------------------------------------------------|----------|
| <u>File Edit Fo</u> rmat <u>V</u> iew <u>H</u> elp                                                                                                    |          |
| <pre># double quotes. # After any symbol, parameter definition can be continued on the next # line. # line.</pre>                                                                                                    | ×        |
| <pre># A parameter value list should be enclosed in parentheses, the list # # items should be delimited by commas. #</pre>                                                                                                    |          |
| # There can be any number of white spaces (blanks, tabs and new lines) #<br># between symbols in parameter definition.<br># Comment lines must start with a hash character. #                                                                                                    | -        |
| #                                                                                                    |          |
| <pre># backup mode [all   all_data   full   incr   sap_dir   ora_dir<br/>#   all_dir   <tablespace_name>   <file_id>   <file_id1>-<file_id2><br/>#   <generic_path>   (<object_list>)]</object_list></generic_path></file_id2></file_id1></file_id></tablespace_name></pre>                                |          |
| # derault: a  <br> backup_mode = a]]<br> # restore mode [a]]   a]]_data   fu]]   incr   incr_on]y   incr_fu]]                                                                                                    |          |
| <pre>#   incr_all   <tablespace_name>   <file_id>   <file_id1>-<file_id2><br/>#   <generic_path>   &lt;<object_list>&gt;   partial   non_db<br/># redirection_with '= is not supported here - use option '-m' instead</object_list></generic_path></file_id2></file_id1></file_id></tablespace_name></pre> |          |
| # derault: all<br>restore_mode = all<br># backup_type_[offline_l_offline_force_! offline_standby ! offline_split                                                                                                    |          |
| #   offine_mirror   offine_stop   onine   onine_cons   onine_spint<br>#   online_mirror   online_standby   offstby_split   offstby_mirror<br># default: offline                                                                                                    |          |
| packup_type = ortiine_rorce<br># backup device type<br># [tape   tape_auto   tape_box   pipe   pipe_auto   pipe_box   disk                                                                                                    |          |
| #   disk_copy   disk_standby   stage   stage_copy   stage_standby<br> #   util_file   util_file_online   rman_util   rman_disk   rman_stage<br> #   rman_prep]                                                                                                    |          |
| # derault: tape<br> backup_dev_type = disk <br> # backup root directory [ <path_name>   (<path_name_list>)]</path_name_list></path_name>                                                                                                    |          |
| # default: %SAPDATA_HOME%\sapbackup<br>backup_root_dir = D:\oracle\TST\sapbackup<br># stage root directory (spath name)   ( <nath list="" name="">)]</nath>                                                                                                    |          |
| # default: value of the backup_root_dir parameter<br>stage_root_dir = D:\oracle\TST\sapbackup<br># compression_flag_root_ves_backupare_contyl                                                                                                    |          |
| effects: no<br>compress = no                                                                                                    |          |
| # compress command<br># first \$-character is replaced by the source file name<br># second \$- <u>ch</u> aracter is replaced by the target file name                                                                                                    |          |
| # <target_file_name> = <source_file_name>.Z<br/># for compress command the -c option must be set<br/># recommended setting for brbackup -k only run:</source_file_name></target_file_name>                                                                                                    |          |
| # "%SAPEXE%\mkszip -1 0 -c \$ > \$"<br> # no default<br> compress_cmd = "D:\usr\sap\TST\SYS\exe\uc\NTI386\mkszip -c \$ > \$"                                                                                                    |          |
| # uncompress command                                                                                                    | ×        |
|                                                                                                    | <u> </u> |
| Specify backup dev type=disk $\rightarrow$                                                                                                    |          |

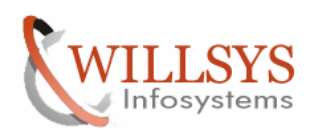

#### **Confidential Document**

| 🝺 initTST.sap - Notepad                                                                                                    | _ 8 ×         |
|----------------------------------------------------------------------------------------------------|---------------|
| Elle Edit Format View Help                                                                                                    |               |
| New Ctrl+N #                                                                                                    | <u> </u>      |
| Save Crd+S plist should be enclosed in parentheses, the list #                                                                                                    |               |
| Save As belimited by commas. #<br>number of white spaces (blanks, tabs and new lines) #                                                                                                    |               |
| Page Setup In parameter definition. #<br>Print Ctrl+P it start with a hash character. #                                                                                                    |               |
| Ext Freedom full lincr l san dir lora dir                                                                                                    |               |
| <pre># iall_dir i <tablespace_name>   <file_id>   <file_idl>-<file_id2> #   <generic_path>   (<object_list>)] # default: all </object_list></generic_path></file_id2></file_idl></file_id></tablespace_name></pre>                                                                                       |               |
| backup_mode = all<br># restore mode [all   all_data   full   incr   incr_only   incr_full<br>#   incr_all   <tablespace_name>   <file_idb -="" <file_id2="" <file_idb-=""><br/>#   cremeric_nates   <cohiert castrial="" lists="" pon_db<="" td=""  =""><td></td></cohiert></file_idb></tablespace_name> |               |
| # redirection with '=' is not supported here - use option '-m' instead<br># default: all                                                                                                    |               |
| restore_mode = all<br># backup type[offline  offline_force   offline_standby   offline_split<br>#   offline_mirror   offline_stop   online   online_cons   online_split                                                                                                    |               |
| #   online_mirror   online_standby   offstby_split   offstby_mirror<br> # default: offline<br> backup_type = offline_force                                                                                                    |               |
| # backup device type<br># [tape   tape_auto   tape_box   pipe   pipe_auto   pipe_box   disk                                                                                                    |               |
| #*   utsk_cupy   utsk_standby   stage   stage_cupy   stage_standby<br>#*   util_file   util_file_online   rman_util   rman_disk   rman_stage<br>#*   rman prep]                                                                                                    |               |
| # default: tape<br>backup_dev_type = disk                                                                                                    |               |
| # backup root directory [ <path_name>   (<path_name_list>)]<br/> # default: %SAPDATA_HOME%\sapbackup</path_name_list></path_name>                                                                                                    |               |
| packup_root_orr = D:\oracle\lsl\sapoackup<br># stage root directory [ <path_name>   (<path_name_list>)]<br/># default: value of the backup root dir parameter</path_name_list></path_name>                                                                                                    |               |
| stage_root_dir = D:\oracle\TST\sabackup<br># compression flag [no   yes   hardware   only]                                                                                                    |               |
| # default: no<br>compress = no                                                                                                    |               |
| # compress command<br># first \$-character is replaced by the source file name<br># corcond \$ character is replaced by the target file name                                                                                                    |               |
| # storid s-character is repraced by the target ine name<br># starget_file_name> = source_file_name>.z<br># for compress command the -c option must be set                                                                                                    |               |
| <pre># recommended setting for brbackup -k only run: # "%SAPEXEX\mkszip -1 0 -c \$ &gt; \$" # no default</pre>                                                                                                    |               |
| compress_cmd = "D:\usr\sap\TST\SYS\exe\uc\NTI386\mkszip -c \$ > \$"<br># uncompress command                                                                                                    | -             |
| ٠<br>•                                                                                                    | Þ             |
| 🏄 Start 📗 🎯 🧔 👘 🔄 DB REFRESH 📄 D:\oracle\TS 📄 C:\oracle\TST 🛛 🏠 D:\oracle\TST 🖉 D:\oracle\TST 🖉 D:\oracle\TST                                                                                                    | 🛄 📴 📴 3:19 PM |
| Click on "save" and close $\rightarrow$                                                                                                    |               |

ick on "save" and close

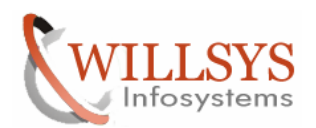

#### **Confidential Document**

🐼 C:\WINDOWS\system32\CMD.exe - 🗆 × Microsoft Windows [Version 5.2.3790] ٠ (C) Copyright 1985-2003 Microsoft Corp. C:\Documents and Settings\tstadm>d: D:\>cd /oracle/TST/sapbackup D:\oracle\TST\sapbackup>dir Volume in drive D has no label. Volume Serial Number is 9CC3-BB87 Directory of D:\oracle\TST\sapbackup 07/02/2011 07/02/2011 06/28/2011 07/02/2011 07/02/2011 07/02/2011 07/02/2011 03:15 PM 03:15 PM 11:14 PM 01:57 PM 03:15 PM 01:17 PM <DIR> <DIR> 212 backTST.log <DIR> begfcovi 35,294 begfcovi.afd <DIR> ₩45 06/28/2011 11:15 PM 10,444 w45\_ora\_3708.trc 45,950 bytes 3 File(s) Dir(s) 251,043,053,568 bytes free D:\oracle\TST\sapbackup>brrestore -m full -b begfcovi.afd -c Restore the Dtabase by using command brrestore -m full -b begfcovi.afd -c 📾 C:\WINDOWS\system32\CMD.exe - brrestore -m full -b begfcovi.afd -c <u>- 0 ×</u> D:\oracle\TST\sapbackup>dir Volume in drive D has no label. Volume Serial Number is 9CC3-BB87 ٠ Directory of D:\oracle\TST\sapbackup 03:15 PM 03:15 PM 11:14 PM 01:57 PM 03:15 PM 07/02/2011 <DIR> 07/02/2011 07/02/2011 06/28/2011 07/02/2011 07/02/2011 07/02/2011 06/28/2011 <DIR> 212 backTST.log 01:57 03:15 01:17 <DIR> begfcovi 35,294 begfcovi.afd ΡM <DIR> Ŵ4Š 5 PM 10,444 w45\_ora\_3708.trc File(s) 45,950 bytes Dir(s) 251,043,053,568 bytes free 15 PM 3 File(s) 11:15 4 D:\oracle\TST\sapbackup>brrestore -m full -b begfcovi.afd -c BR0401I BRRESTORE 7.00 (18) BR0405I Start of file restore: regfusmi.rsb 2011-07-02 15.20.48 BR0443W File 'D:\oracle\TST\sapbackup\begfcovi\cntlrTST.dbf' to be restored not found BR0280I BRRESTORE time stamp: 2011-07-02 15.20.48 BR0256I Enter 'c[ont]' to continue, 's[top]' to cancel BRRESTORE:

Specify 'c' and click on enter $\rightarrow$ 

Page 24 of 49. WILLSYS INFOSYSTEMS Pvt. Ltd.,

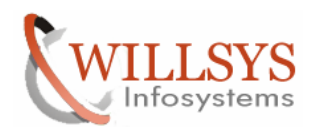

#### **Confidential Document**

| 🔤 C:\WINDOWS\system32\CMD.exe - brrestore -m full -b begfcovi.afd -c  |   |
|-----------------------------------------------------------------------|---|
| BR0370T Directory D:\ORACLE\TST\SAPDATA2\SR3700 7 created             | ▲ |
| BR0370I Directory D:\ORACLEXISI\SAPDATA2\SR3700 8 created             |   |
| BR0370T Directory D:\ORACLE\TST\SAPDATA3\SR3700 10 created            |   |
| BR0370T Directory D:\ORACLENIST\SAPDATA3\SR3700 11 created            |   |
| BR0370T Directory D:\ORACLE\TST\SAPDATA3\SR3700 12 created            |   |
| BR0370T Directory D:\ORACLE\ISI\SAPDATA3\SR3700_9 created             | _ |
| BR0370T Directory D:\ORACLE\IST\SAPDATA4\SR3700 13 created            |   |
| BR0370T Directory D:\ORACLE\TST\SAPDATA4\SR3700 14 created            |   |
| BR0370T Directory D:\ORACLE\ISI\SAPDATA4\SR3700 15 created            |   |
| BR0370T Directory D:\ORACLENIST\SAPDATA4\SR3700 16 created            |   |
| BR0370T Directory D:\ORACLENIST\SAPDATA1\SR3USB 1 created             |   |
| BR0370T Directory D:\ORACLEXISAPDATA2\TEMP 1 created                  |   |
| BR0370T Directory D:\ORACLE\ISI\SAPDATA3\UNDO 1 created               |   |
| BR0370T Directory D:\ORACLENTST\SAPDATA1\SYSAUX 1 created             |   |
| BR0370T Directory D:\ORACLENTST\SAPDATA1\SYSTEM 1 created             |   |
| BR0370I Directory D:\oracle\ISI\origlogB\cntrl created                |   |
| BR0370T Directory D:\oracle\IST\sapdatal\cntrl created                |   |
|                                                                       |   |
| BR0428W File C:\ORACLE\TST\MTRRL0GA\LOG G11M2.DBE will be overwritten |   |
| BR0428W File C:\ORACLENTST\MTRRLOGB\LOG_G12M2_DBF_will be overwritten |   |
| BR0428W File C:\ORACLE\TST\MTRRLOGA\LOG_G13M2_DBF_will be overwritten |   |
| BR0428W File C:\ORACLE\TST\MTRRLOGB\LOG_G14M2.DBE will be overwritten |   |
| BR0280T BRRESTORE time stamp: 2011-07-02 15.20.53                     |   |
| BR0256T Enter 'clontl' to continue, 's[top]' to cancel BRRESTORE:     |   |
| C_                                                                    | - |

Specify 'c' and click on enter $\rightarrow$ 

| 🕶 C:\WINDOWS\system32\CMD.exe - brrestore -m full -b begfcovi.afd -c                          |    |
|-----------------------------------------------------------------------------------------------|----|
|                                                                                               |    |
| BR0280I BRRESTORE time stamp: 2011-07-02 15.20.58                                             |    |
| BR0407I Restore of database: TST                                                              |    |
| BR0408I BRRESTORE action ID: regfusmi                                                         |    |
| BR0409I BRRESTORE function ID: rsb                                                            |    |
| BR0449I Restore mode: FULL                                                                    |    |
| BR0411I Database files for restore:                                                           |    |
| D:\ORACLE\TST\ORIGLOGA\LOG_G11M1.DBF                                                          |    |
| C:\ORACLE\TST\MIRRLOGA\LOG_G11M2.DBF                                                          |    |
| D:\ORACLE\TST\ORIGLOGB\LOG_G12M1.DBF                                                          |    |
| C:\ORACLE\TST\MIRRLOGB\LOG_G12M2.DBF                                                          |    |
| D:\ORACLE\TST\ORIGLOGA\LOG_G13M1.DBF                                                          |    |
| C:\ORACLE\TST\MIRRLOGA\LOG_G13M2.DBF                                                          |    |
| D:\ORACLE\TST\ORIGLOGB\LOG_G14M1.DBF                                                          |    |
| C:\ORACLE\TST\MIRRLOGB\LOG_G14M2.DBF                                                          |    |
| D:\oracle\TST\origlogB\cntrl\cntrlTST.dbf                                                     |    |
| D:\oracle\TST\sapdata1\cntrl\cntrlTST.dbf                                                     |    |
| BR0419I Files will be restored from backup: begfcovi.afd 2011-06-28 22.46.50                  |    |
| BR0416I 45 files found to restore, total size 83720.322 MB                                    |    |
| BR0424I Files will not be decompressed                                                        |    |
| BR0421I Restore device type: disk                                                             |    |
| <u>BR0420I Files_will</u> be restored from_ <u>directory: D:</u> \oracle\TST\sapbackup\begfco | vi |
| BR0280I BRRESTORE time stamp: 2011-07-02 15.20.58                                             |    |
| BR0256I Enter 'clontJ' to continue, 's[top]' to cancel BRRESTORE:                             |    |
| C                                                                                             |    |

Specify 'c' and click on enter→

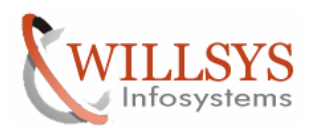

#### **Confidential Document**

| C:\WINDO                      | WS\system32\CMD.exe                                                                                                    | _ 🗆 🗵 |
|-------------------------------|----------------------------------------------------------------------------------------------------|-------|
| BR0001I                       | ***************************************                                                                                                    |       |
| BR0351I<br>BR0355I            | Restoring C:\ORACLE\TST\MIRRLOGA\LOG_G11M2.DBF<br>from D:\ORACLE\TST\ORIGLOGA\LOG_G11M1.DBF                                                          |       |
| BRØ351I<br>BRØ355I            | Restoring C:\ORACLE\TST\MIRRLOGB\LOG_G12M2.DBF<br>from D:\ORACLE\TST\ORIGLOGB\LOG_G12M1.DBF                                                          |       |
| BRØ351I<br>BRØ355I            | Restoring C:\ORACLE\TST\MIRRLOGA\LOG_G13M2.DBF<br>from D:\ORACLE\TST\ORIGLOGA\LOG_G13M1.DBF                                                          |       |
| BR0351I<br>BR0355I            | Restoring C:\ORACLE\TST\MIRRLOGB\LOG_G14M2.DBF<br>from D:\ORACLE\TST\ORIGLOGB\LOG_G14M1.DBF                                                          |       |
| BRØ351I<br>BRØ355I            | Restoring D:\oracle\TST\origlogB\cntrl\cntrlTST.dbf<br>from D:\ORACLE\TST\ORIGLOGB\LOG_G14M1.DBF                                                     |       |
| BRØ351I<br>BRØ355I            | Restoring D:\oracle\TST\sapdata1\cntrl\cntrlTST.dbf<br>from D:\ORACLE\TST\ORIGLOGB\LOG_G14M1.DBF                                                     |       |
| BR0406I<br>BR0280I<br>BR0403I | End of file restore: regfusmi.rsb 2011-07-02 15.55.39<br>BRRESTORE time stamp: 2011-07-02 15.55.39<br>BRRESTORE completed successfully with warnings |       |
| D:\oracl                      | le\T\$T\sapbackup>                                                                                                    | -     |
| Restore con                   | mpleted successfully and close the window                                                                                                    |       |

Edit the control file

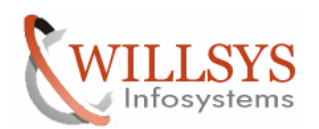

| D:\oracle\TST\sapbackup                                      |                   |               |                    |            | <u> </u> |
|--------------------------------------------------------------|-------------------|---------------|--------------------|------------|----------|
| <u>File E</u> dit <u>V</u> iew F <u>a</u> vorites <u>T</u> o | ools <u>H</u> elp |               |                    |            | 🥂        |
| 🔇 Back 👻 🕤 👻 🏂 Searc                                         | h 🌔 Folders 🏼 🛛   | 🕸 🗙 🍤         | <b>.</b>           |            |          |
| Address 🛅 D:\oracle\TST\sapback                              | цр                |               |                    |            | 💌 🄁 Go   |
| Name 🔺                                                       | Size              | Туре          | Date Modified      | Attributes |          |
| 🚞 begfcovi                                                   |                   | File Folder   | 7/2/2011 1:57 PM   |            |          |
| 🔁 W45                                                        |                   | File Folder   | 7/2/2011 1:17 PM   |            |          |
| 🗐 backTST.log                                                | 1 KB              | Text Document | 6/28/2011 11:14 PM | А          |          |
| 🗖 🚾 begfcovi.afd                                             | 35 KB             | AFD File      | 7/2/2011 3:15 PM   | А          |          |
| 🗖 🖬 regfusmi.rsb                                             | 28 KB             | RSB File      | 7/2/2011 3:55 PM   | А          |          |
| 📋 restTST.log                                                | 1 KB              | Text Document | 7/2/2011 3:55 PM   | А          |          |
| w45_ora_3708.trc                                             | 11 KB             | TRC File      | 6/28/2011 11:15 PM | А          |          |
|                                                              |                   |               |                    |            |          |
|                                                              |                   |               |                    |            |          |
|                                                              |                   |               |                    |            |          |
|                                                              |                   |               |                    |            |          |
|                                                              |                   |               |                    |            |          |
|                                                              |                   |               |                    |            |          |
|                                                              |                   |               |                    |            |          |
|                                                              |                   |               |                    |            |          |
|                                                              |                   |               |                    |            |          |
|                                                              |                   |               |                    |            |          |
|                                                              |                   |               |                    |            |          |
|                                                              |                   |               |                    |            |          |
|                                                              |                   |               |                    |            |          |
|                                                              |                   |               |                    |            |          |
|                                                              |                   |               |                    |            |          |
|                                                              |                   |               |                    |            |          |
|                                                              |                   |               |                    |            |          |
|                                                              |                   |               |                    |            |          |
|                                                              |                   |               |                    |            |          |
|                                                              |                   |               |                    |            |          |
| 1                                                            |                   |               |                    |            |          |

Rename the w45\_ora\_3708.trc to control.sql $\rightarrow$ 

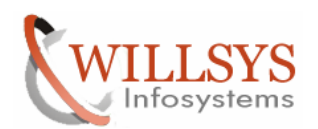

| D:\oracle\TST\sapbackup                                      |                   |               |                    |            |   | _ 🗆 🗙 |
|--------------------------------------------------------------|-------------------|---------------|--------------------|------------|---|-------|
| <u>File E</u> dit <u>V</u> iew F <u>a</u> vorites <u>T</u> o | ools <u>H</u> elp |               |                    |            |   |       |
| 🔾 Back 🝷 🕥 👻 🏂 🔎 Search                                      | h 🜔 Folders 📗     | s 🕑 🗙 🗐       | <b>.</b>           |            |   |       |
| Address 🗁 D:\oracle\TST\sapback                              | qu                |               |                    |            | • | 🔁 Go  |
| Name 🔺                                                       | Size              | Туре          | Date Modified      | Attributes |   |       |
| 🚞 begfcovi                                                   |                   | File Folder   | 7/2/2011 1:57 PM   |            |   |       |
| 🔁 W45                                                        |                   | File Folder   | 7/2/2011 1:17 PM   |            |   |       |
| 📋 backTST.log                                                | 1 KB              | Text Document | 6/28/2011 11:14 PM | A          |   |       |
| 🗖 🚾 begfcovi.afd                                             | 35 KB             | AFD File      | 7/2/2011 3:15 PM   | A          |   |       |
| 🗖 🖬 regfusmi.rsb                                             | 28 KB             | RSB File      | 7/2/2011 3:55 PM   | A          |   |       |
| 📋 restTST.log                                                | 1 KB              | Text Document | 7/2/2011 3:55 PM   | A          |   |       |
| iontrol.sql                                                  | 11 KB             | TRC File      | 6/28/2011 11:15 PM | A          |   |       |
|                                                              |                   |               |                    |            |   |       |
|                                                              |                   |               |                    |            |   |       |
|                                                              |                   |               |                    |            |   |       |
|                                                              |                   |               |                    |            |   |       |
|                                                              |                   |               |                    |            |   |       |
|                                                              |                   |               |                    |            |   |       |
|                                                              |                   |               |                    |            |   |       |
|                                                              |                   |               |                    |            |   |       |
|                                                              |                   |               |                    |            |   |       |
|                                                              |                   |               |                    |            |   |       |
|                                                              |                   |               |                    |            |   |       |
|                                                              |                   |               |                    |            |   |       |
|                                                              |                   |               |                    |            |   |       |
|                                                              |                   |               |                    |            |   |       |
|                                                              |                   |               |                    |            |   |       |
|                                                              |                   |               |                    |            |   |       |
|                                                              |                   |               |                    |            |   |       |
|                                                              |                   |               |                    |            |   |       |
|                                                              |                   |               |                    |            |   |       |
|                                                              |                   |               |                    |            |   |       |
|                                                              |                   |               |                    |            |   |       |
| ·                                                            |                   |               |                    |            |   |       |

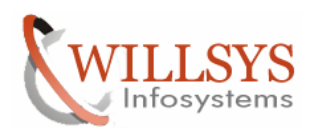

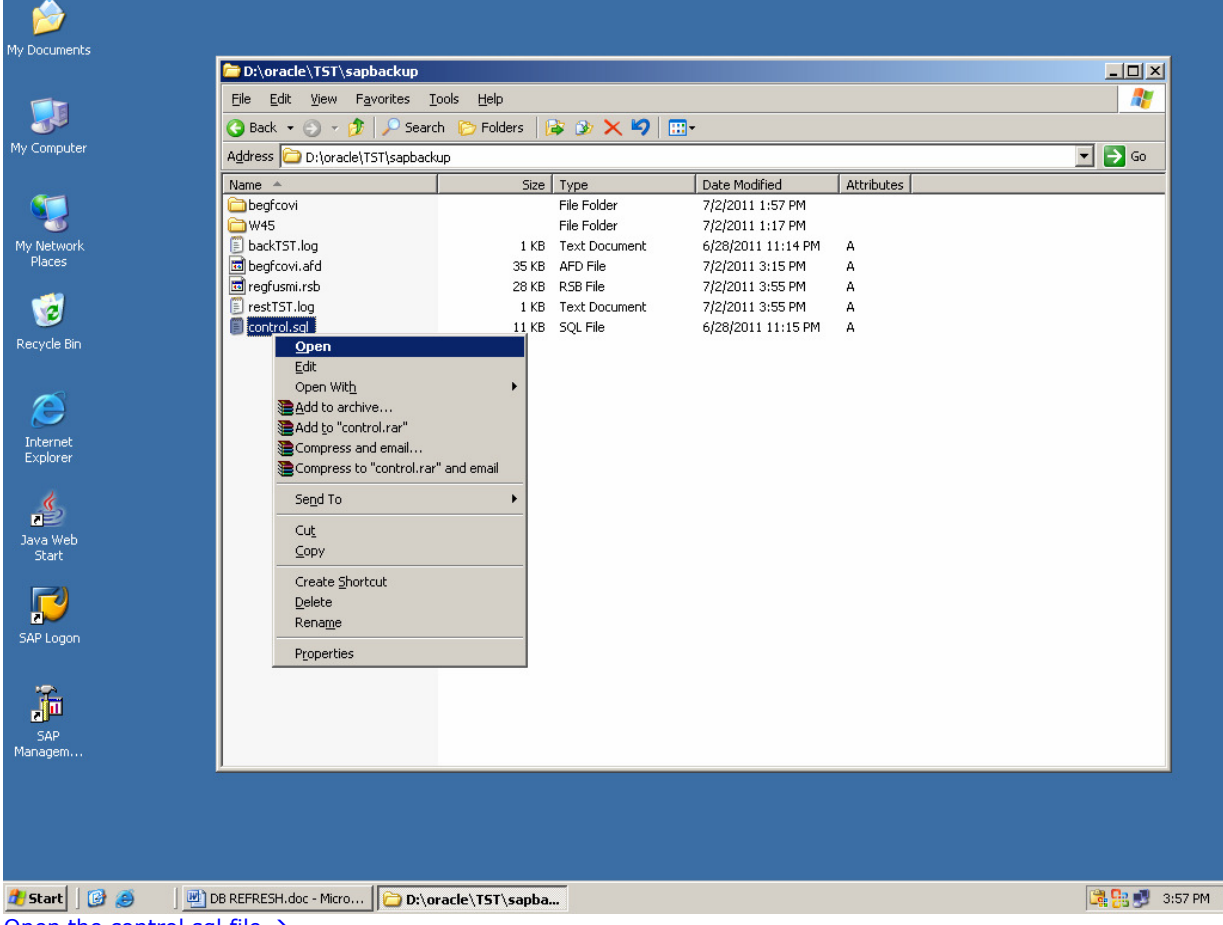

Open the control.sql file  $\rightarrow$ 

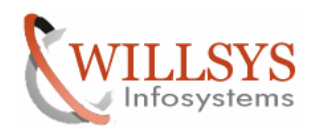

| 📙 control.sql - Notepad                                                                                                    |          |
|----------------------------------------------------------------------------------------------------|----------|
| <u>File Edit Format View</u> <u>H</u> elp                                                                                                    |          |
| Dump file d:\oracle\w45\saptrace\usertrace\w45_ora_3708.trc<br>Tue Jun 28 23:15:08 2011<br>ORACLE v10.2.0.2.0 - Production vsnsta=0<br>vsnsgl=14 vsnxtr=3                                                                | <b>_</b> |
| Oracle Database 10g Enterprise Edition Release 10.2.0.2.0 - Production<br>With the Partitioning, OLAP and Data Mining options<br>Windows Server 2003 Version V5.2 Service Pack 2<br>CPU : 2 - type 586, 1 Physical Cores |          |
| Memory (Avail/Total): Ph:1454M/2012M, Ph+PgF:18325M/18911M, VA:1547M/2047M<br>Instance name: w45                                                                                                    |          |
| Redo thread mounted by this instance: 1                                                                                                    |          |
| Oracle process number: 18                                                                                                    |          |
| windows thread id: 3708, image: ORACLE.EXE (SHAD)                                                                                                    |          |
| *** SERVICE NAME:(SYS\$USERS) 2011-06-28 23:15:08.843<br>*** SESSION ID:(73.5) 2011-06-28 23:15:08.843<br>*** 2011-06-28 23:15:08.843                                                                                    |          |
| The following are current System-scope REDO Log Archival related<br>parameters and can be included in the database initialization file.                                                                                  |          |
| LOG_ARCHIVE_DEST=''<br>LOG_ARCHIVE_DUPLEX_DEST=''                                                                                                    |          |
| LOG_ARCHIVE_FORMAT=ARC%S_%R.%T                                                                                                    |          |
| DB_UNIQUE_NAME="W45"                                                                                                    |          |
| LOG_ARCHIVE_CONFIG='SEND, RECEIVE, NODG_CONFIG'<br>LOG_ARCHIVE_MAX_PROCESSES=2                                                                                                    |          |
| STANDBY_ARCHIVE_DEST=%ORACLE_HOME%\RDBMS                                                                                                    | _        |
|                                                                                                    |          |

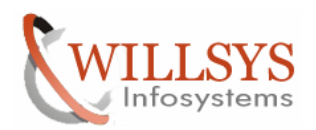

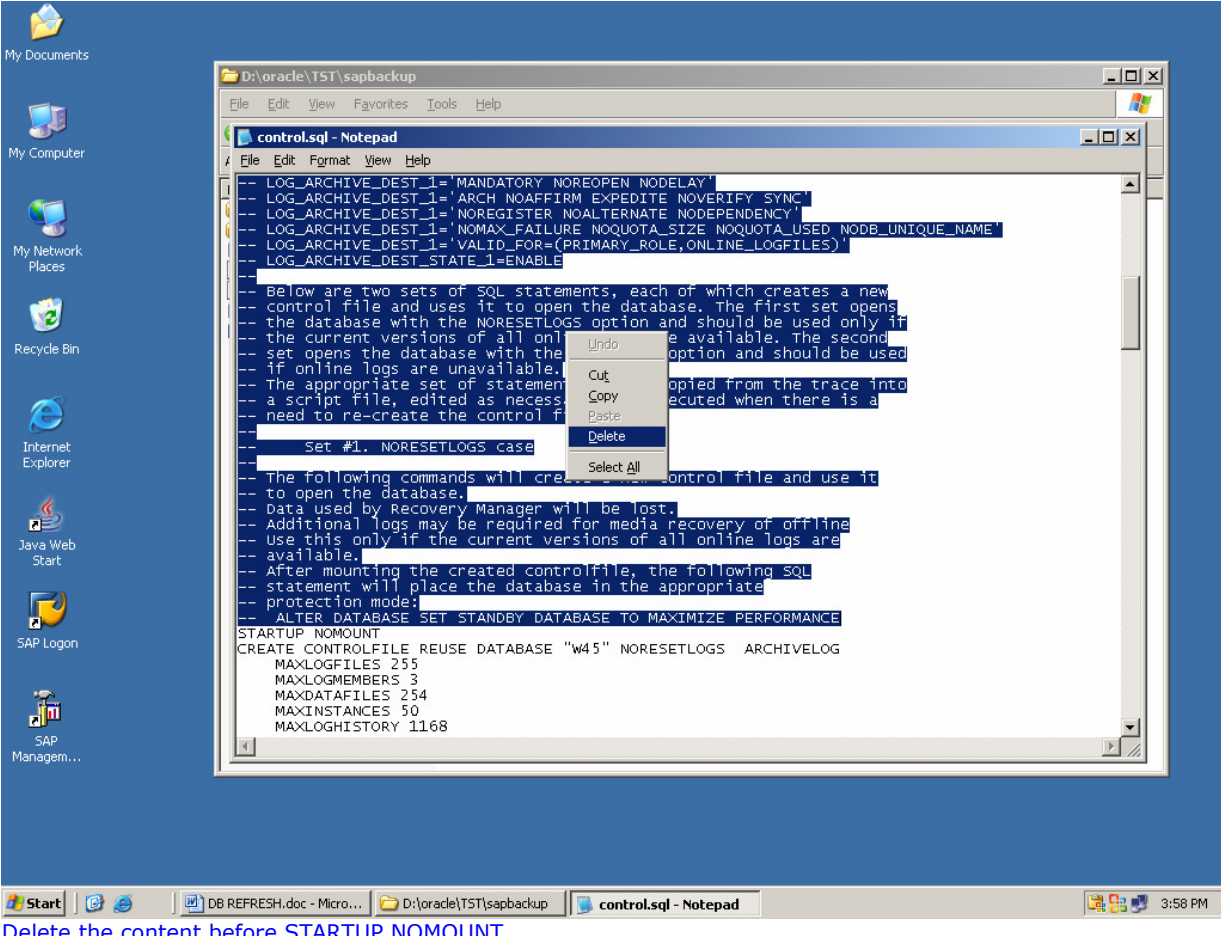

Delete the content before STARTUP NOMOUNT

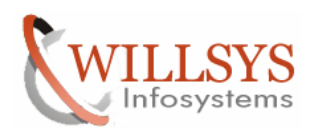

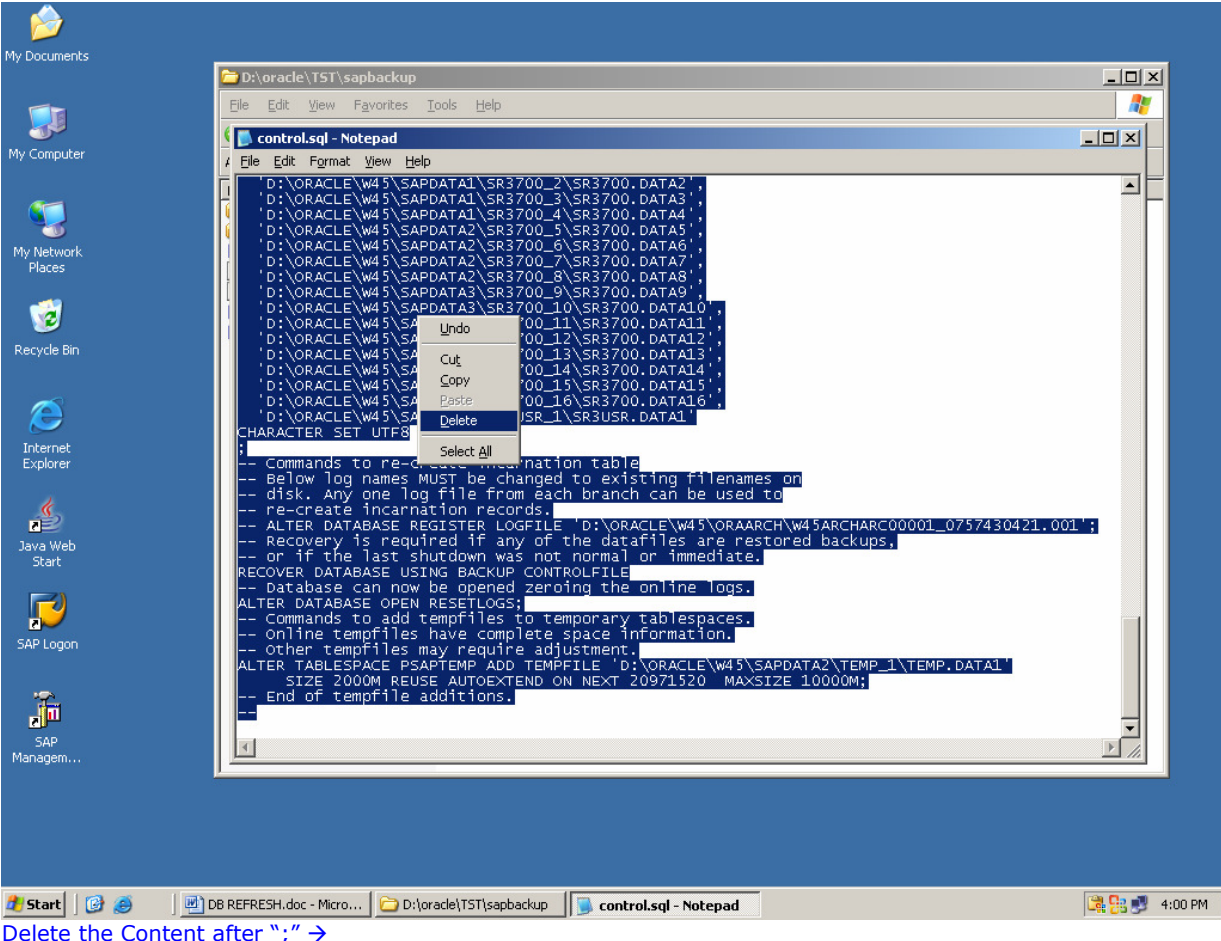

Delete the Content after ";"  $\rightarrow$ 

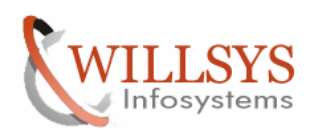

| 🕞 control.sql - Notepad                                                                              | <u>_ 8 ×</u> |
|----------------------------------------------------------------------------------------------------|--------------|
| Eile Edit Format View Help                                                                           |              |
| GROUP 3 (                                                                                            | ▲            |
| D:\ORACLE\W45\ORIGLOGA\LOG_G13M1.DBF',                                                               |              |
| D: CORACLE W45 MIRRLOGA LOG_GI3M2. DBF                                                               |              |
|                                                                                                    |              |
|                                                                                                    |              |
| D:\ORACLE\W45\MTRBLOGB\LOG_G14M2.DBE'                                                                |              |
| ) SIZE 50M                                                                                           |              |
| STANDBY LOGFILE                                                                                      |              |
| DATAFILE                                                                                             |              |
| D:\ORACLE\W45\SAPDATA1\SYSTEM_1\SYSTEM.DATA1',                                                       |              |
| D: ORACLE W45 SAPDATA3 UNDO_1 UNDO. DATA1                                                            |              |
| D: (VRACLE (W43) SAEDATAI (STSAUX_I (STSAUX, DATAI ,<br>'D:)ORACLE/W45) SAEDATAI (SD2 1) SD2 DATAI / |              |
| () () () () () () () () () () () () () (                                                             |              |
| 'D:\ORACLE\W45\SAPDATAL\SR3_3\SR3.DATA3'.                                                            |              |
| D:\ORACLE\W45\SAPDATA1\SR3_4\SR3.DATA4',                                                             |              |
| D:\ORACLE\W45\SAPDATA1\SR3_5\SR3.DATA5',                                                             |              |
| D:\ORACLE\W45\SAPDATA2\SR3_6\SR3.DATA6',                                                             |              |
| DI ORACLE W45 SAPDATAZ SR3_/SR3_DATA/                                                                |              |
| D: (VRACLE (W43) SAEDATA2 (SRS_0)SRS.DATA0 ,<br>'D:)(DRACLE/W45) SAEDATA2 (SRS_0) SRS.DATA0 ;        |              |
| 'D.\QARACEE\W45\SAPDATA2\SB3_0\SB3_DATA1)'                                                           |              |
| D:\ORACLE\W45\SAPDATA3\SR3 11\SR3.DATA11'.                                                           |              |
| D:\ORACLE\W45\SAPDATA3\SR3_12\SR3.DATA12',                                                           |              |
| D:\ORACLE\W45\SAPDATA3\SR3_13\SR3.DATA13',                                                           |              |
| D:\ORACLE\W45\SAPDATA3\SR3_14\SR3.DATA14',                                                           |              |
| D: ORACLE W45 SAPDATA3 SR3_15 SR3_16 ATA15 ,                                                         |              |
| D: (URALLE (W43) SAPDATA4 (SRS_L0(SRS.DATALD),<br>'D:\OpacLE(W45) SAPDATA4 (SRS_L12) SRS.DATA17'     |              |
| D: CORACIE (W45) SAPDATA4 SR3 18 SR3 DATA18'.                                                        |              |
| D:\ORACLE\W45\SAPDATA4\SR3 19\SR3, DATA19'.                                                          |              |
| 'D:\ORACLE\W45\SAPDATA4\SR3_20\SR3.DATA20',                                                          |              |
| D:\ORACLE\W45\SAPDATA1\SR3700_1\SR3700.DATA1',                                                       |              |
| D:\ORACLE\W45\SAPDATA1\SR3700_2\SR3700.DATA2',                                                       |              |
| D:\ORACLE\W45\SAPDATA1\SR3/00_3\SR3/00.DATA3',                                                       |              |
| D: (URACLE (W4) (SAPDATA1 (SR3/00_4 (SR3/00_DATA5 )                                                  |              |
| D. (ORACLE (W4) (SAPDATA2 (SR3700_) (SR3700_) DATA6'                                                 |              |
| D:\ORACLE\w45\SaPDaTA2\SR3700.DATA7'.                                                                |              |
| 'D:\ORACLE\w45\SAPDATA2\SR3700_8\SR3700.DATA8',                                                      |              |
| 'D:\ORACLE\W45\SAPDATA3\SR3700_9\SR3700.DATA9',                                                      |              |
| D:\ORACLE\W45\SAPDATA3\SR3700_10\SR3700.DATA10',                                                     |              |
| D:\ORACLE\W45\SAPDATA3\SR3/00_11\SR3/00.DATA11,                                                      |              |
| D: (VRACLE (W43) (SAFDATAS (SRS700_12) (SRS700.DATA12),                                              |              |
| b. (CRACLE (W45) SAPDATA4 (SR3700_13 (SR3700_DATA13 ,                                                |              |
| D:\ORACLE\W45\SAPDATA4\SR3700_15\SR3700.DATA15'.                                                     |              |
| 'D:\ORACLE\w45\SAPDATA4\SR3700_16\SR3700.DATA16',                                                    |              |
| D:\ORACLE\w45\SAPDATA1\SR3USR_1\SR3USR.DATA1                                                         |              |
| CHARACTER SET UTF8                                                                                   |              |
|                                                                                                    | ▼            |
|                                                                                                    | Þ            |
|                                                                                                    |              |

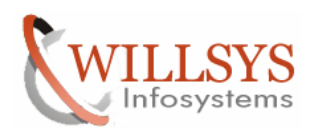

|                                  | D:\oracle\T5T\sapbackup                                                                                                    | _ <b>_ _ _</b> |
|----------------------------------|----------------------------------------------------------------------------------------------------|----------------|
|                                  | Elle Edit View Favorites Iools Help                                                                                                    |                |
|                                  | 🕻 Ď control.sql - Notepad                                                                                                    |                |
| Jinpucer                         | A Elle Edit Format View Help                                                                                                    |                |
| ietwork<br>aces<br>20<br>rde Bin | STARTUP NOMOUNT<br>CREATE CONTROLFILE REUSE DATABASE "W45" NORESETLOGS ARCHIVELOG<br>MAXLOGFILES 255<br>MAXDATAFILES 254<br>MAXINSTANCES 50<br>MAXLOGHISTORY 1168<br>LOGFILE<br>GROUP 1 (<br>'D:\ORACLE\W45\ORIGLOGA\LOG_G11M1.DEF',<br>'D:\ORACLE\W45\MIRRLOGA\LOG_G11M2.DEF'<br>) SIZE 50M,                                                                                                    |                |
| ernet<br>Jorer                   | GROUP 2 (<br>'D:\ORACLE\w45\ORIGLOGB\LOG_GI2M1.DBF',<br>SIZE 50M,<br>GROUP 3 (<br>'D:\ORACLE\w45\ORIGLOGA\LOG_GI2M2.DBF')<br>SIZE 50M,<br>GROUP 4 (<br>'D:\ORACLE\w45\ORIGLOGA\LOG_GI3M1.DBF',<br>SIZE 50M,<br>GROUP 4 (<br>'D:\ORACLE\w45\ORIGLOGB\LOG_GI4M1.DBF',<br>'D:\ORACLE\w45\ORIGLOGB\LOG_GI4M1.DBF',<br>D:\ORACLE\w45\ORIGLOGB\LOG_GI4M1.DBF',<br>D:\ORACLE\w45\ORIGLOGB\LOG_GI4M2.DBF',<br>D:SIZE 50M,<br>GROUP 4 (<br>'D:\ORACLE\w45\ORIGLOGB\LOG_GI4M2.DBF',<br>'D:\ORACLE\w45\ORIGLOGB\LOG_GI4M2.DBF',<br>'D:\ORACLE\w45\ORIGLOGB\LOG_GI4M2.DBF',<br>'D:\ORACLE\w45\ORIGLOGB\LOG_GI4M2.DBF',<br>'D:\ORACLE\w45\ORIGLOGB\LOG_GI4M2.DBF',<br>'D:\ORACLE\w45\ORIGLOGB\LOG_GI4M2.DBF',<br>'D:\ORACLE\w45\ORIGLOGB\LOG_GI4M2.DBF',<br>'D:\ORACLE\w45\ORIGLOGB\LOGB\LOG_GI4M2.DBF',<br>'D:\ORACLE\w45\ORIGLOGB\LOGB\LOGB\LOGB\LOGB\COG_GI4M2.DBF',<br>'D:\ORACLE\w45\ORIGLOGB\LOGB\LOGB\LOGB\LOGB\COG_GI4M2.DBF',<br>'D:\ORACLE\w45\ORIGLOGB\LOGB\LOGB\LOGB\LOGB\COGB\COG_GI4M2.DBF',<br>'D:\ORACLE\W45\ORIGLOGB\LOGB\LOGB\COGB\COGB\COGB\COGB\COGB\COGB\COGB\C |                |
| tart                             | STANDBY LOG-ILE<br>DATAFILE<br>'D:\ORACLE\W45\SAPDATA1\SYSTEM_1\SYSTEM.DATA1',<br>'D:\ORACLE\W45\SAPDATA3\UNDO_1\UNDO.DATA1',<br>'D:\ORACLE\W45\SAPDATA1\SYSAUX_1\SYSAUX_DATA1',<br>'D:\ORACLE\W45\SAPDATA1\SR3_2\SR3.DATA1',<br>'D:\ORACLE\W45\SAPDATA1\SR3_2\SR3.DATA2',<br>'D:\ORACLE\W45\SAPDATA1\SR3_4\SR3.DATA2',<br>D:\ORACLE\W45\SAPDATA1\SR3_4\SR3.DATA2',                                                                                                    | 1              |
| ĥ                                | D:\ORACLE\W45\SAPDATA1\SR3_5\SR3.DATA5',<br>'D:\ORACLE\W45\SAPDATA2\SR3_6\SR3.DATA6',<br>'D:\ORACLE\W45\SAPDATA2\SR3_7\SR3.DATA7',                                                                                                    | •              |

Replace the Source SID with Target SID  $\rightarrow$ 

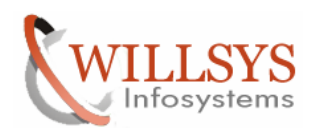

| 📄 control.sql - Notepad                                        |   |
|----------------------------------------------------------------|---|
| <u>Eile Edit Format View H</u> elp                             |   |
| STARTUP NOMOUNT                                                |   |
| CREATE CONTROLFILE REUSE DATABASE "TST" NORESETLOGS ARCHIVELOG |   |
| MAXLOGFILES 255                                                |   |
| MAXLOGMEMBERS 3                                                |   |
| MAXDATAFILES 254                                               |   |
| MAXINSTANCES 50                                                |   |
| MAXLOGHISTORY 1168                                             |   |
|                                                                |   |
|                                                                |   |
| D: (ORACLE) TST (MTGLOGA) LOG_GIIMI. DBF ,                     |   |
| D. (ORACLE (ISI (MIRREOGA (LOG_GIIM2.DBF))) STEF SOM           |   |
|                                                                |   |
|                                                                |   |
| D:\OBACLE\TST\MTBLOGB\LOG_G12M2.DBE'                           |   |
| ) SIZE 50M.                                                    |   |
| GROUP 3 C                                                      |   |
| D:\ORACLE\TST\ORIGLOGA\LOG_G13M1.DBF',                         |   |
| D:\ORACLE\TST\MIRRLOGA\LOG_G13M2.DBF                           |   |
| ) SIZE 50M,                                                    |   |
| GROUP 4 (                                                      |   |
| D:\ORACLE\TST\ORIGLOGB\LOG_G14M1.DBF ,                         |   |
| D:\ORACLE\TST\MIRRLOGB\LOG_G14M2.DBF                           |   |
| J SIZE SUM                                                     |   |
| STANDBY LOGFILE                                                |   |
| UALAFILE                                                       |   |
| D. (ORACLE (IST) (SAPDATA(SISTEM_I (STSTEM)DATAL,              |   |
| D. (ORACLE (TST) SAPDATA1(SYSALX 1)SYSALX, DATA1'.             |   |
| D:\ORACLE\TST\SAPDATA1\SB3_1\SB3.DATA1'.                       |   |
| D:\ORACLE\TST\SAPDATA1\SR3_2\SR3.DATA2'.                       |   |
| D:\ORACLE\TST\SAPDATA1\SR3_3\SR3.DATA3',                       |   |
| D:\ORACLE\TST\SAPDATA1\SR3_4\SR3.DATA4',                       |   |
| D:\ORACLE\TST\SAPDATA1\SR3_5\SR3.DATA5',                       |   |
| D:\ORACLE\TST\SAPDATA2\SR3_6\SR3.DATA6',                       |   |
| D:\ORACLE\TST\SAPDATA2\SR3_7\SR3.DATA7',                       | - |
|                                                                |   |

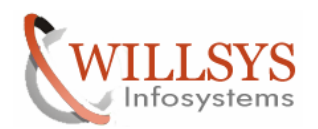

## **Confidential Document**

| 🚺 control.sql - Notepad                                                           | - D ×    |
|-----------------------------------------------------------------------------------|----------|
| <u>File Edit Format View Help</u>                                                 |          |
| STARTUP NOMOUNT<br>CREATE CONTROLFILE REUSE DATABASE "TST" NORESETLOGS ARCHIVELOG | <b>_</b> |
| MAXLOGFILES 255                                                                   |          |
| MAXLOGMEMBERS 5                                                                   |          |
| MAXINSTANCES 50                                                                   |          |
|                                                                                   |          |
| GROUP 1 (                                                                         |          |
| 'D:\ORACLE\TST\ORIGLOGA\LOG_G11M1.DBF',<br>'C:\ORACLE\TST\MIRRLOGA\LOG_G11M2.DBF' |          |
| ) SIZE 50M,                                                                       |          |
| GROUP 2 (                                                                         |          |
| D:\ORACLE\TST\ORIGLOGB\LOG_G12M1.DBF',                                            |          |
| C: ORACLE TST MIRRLOGB LOG_GI2M2. DBF                                             |          |
|                                                                                   |          |
|                                                                                   |          |
| C:\ORACLE\TST\MIRLOGA\LOG G13M2.DBF'                                              |          |
| ) SIZE 50M,                                                                       |          |
| GROUP 4 (                                                                         |          |
| 'D:\ORACLE\TST\ORIGLOGB\LOG_G14M1.DBF',<br>'C:\ORACLE\TST\MIRRLOGB\LOG_G14M2_DBE' |          |
| ) SIZE 50M                                                                        |          |
| STANDBY LOGFILE                                                                   |          |
| DATAFILE                                                                          |          |
| D:\ORACLE\TST\SAPDATA1\SYSTEM_1\SYSTEM.DATA1',                                    |          |
| D:\ORACLE\TST\SAPDATA3\UNDO_1\UNDO.DATA1',                                        |          |
| D:\ORACLE\TST\SAPDATAI\SYSAUX_I\SYSAUX.DATAL',                                    |          |
| D:\ORACLE\ISI\SAPDATAL\SR3_L\SR3.DATAL,                                           |          |
| D: (VRACLE \ISI \SAPDATAL \SRS_2 \SRS.DATA2 ,                                     |          |
| 'D.\\ARACLE\TST\SAPDATA1\SB3_JSB3_DATA4',                                         |          |
| 'D:\ORACLE\TST\SAPDATA1\SR3_5\SR3.DATA5'.                                         |          |
| D:\ORACLE\TST\SAPDATAZ\SR3_6\SR3.DATA6',                                          |          |
| 'D:\ORACLE\TST\SAPDATA2\SR3_7\SR3.DATA7',                                         | <b>_</b> |
| 3                                                                                 |          |

Replace "REUSE" with "SET"→

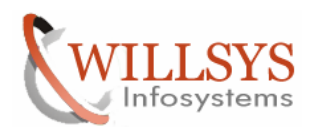

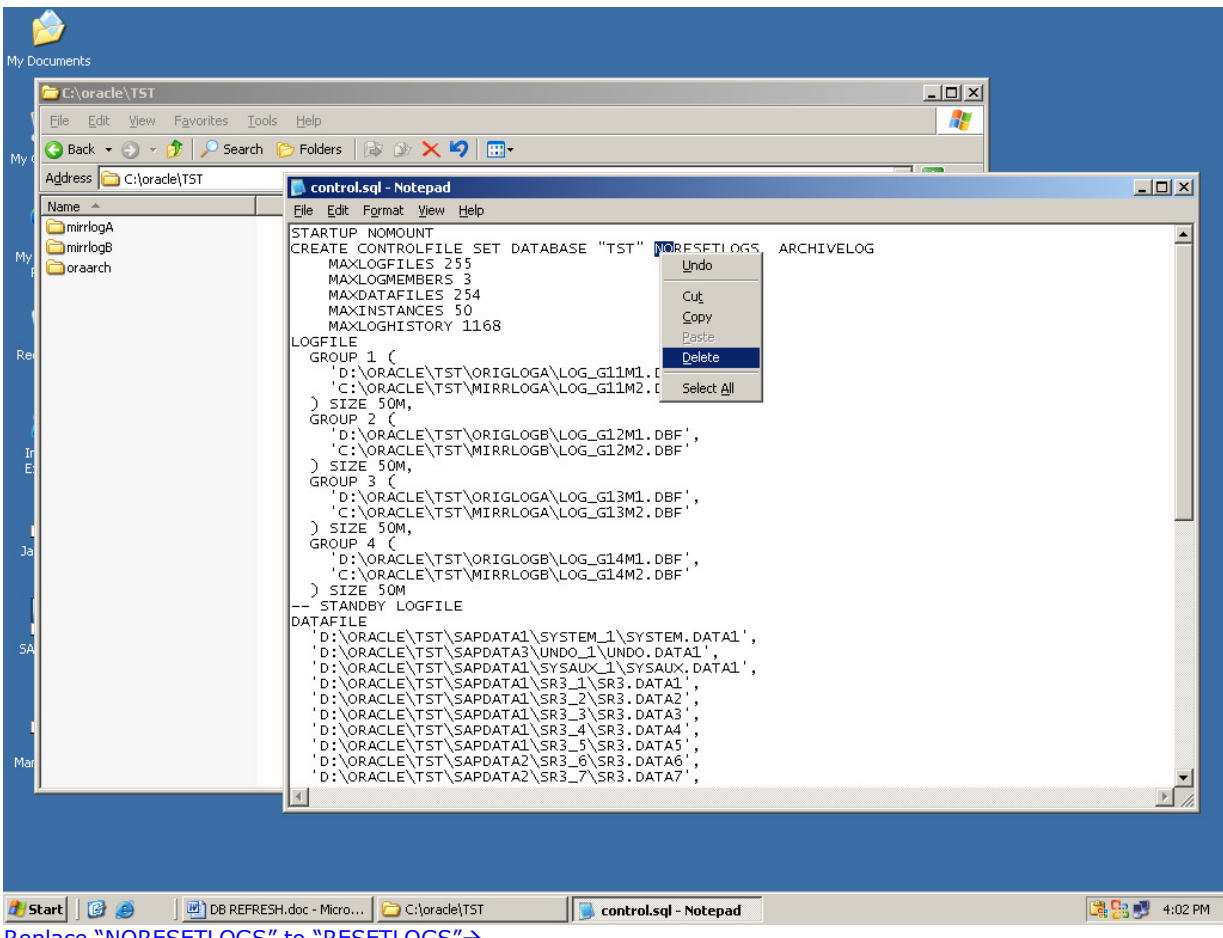

Replace "NORESETLOGS" to "RESETLOGS"→

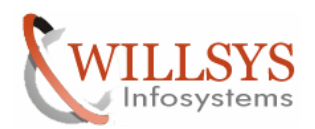

#### **Confidential Document**

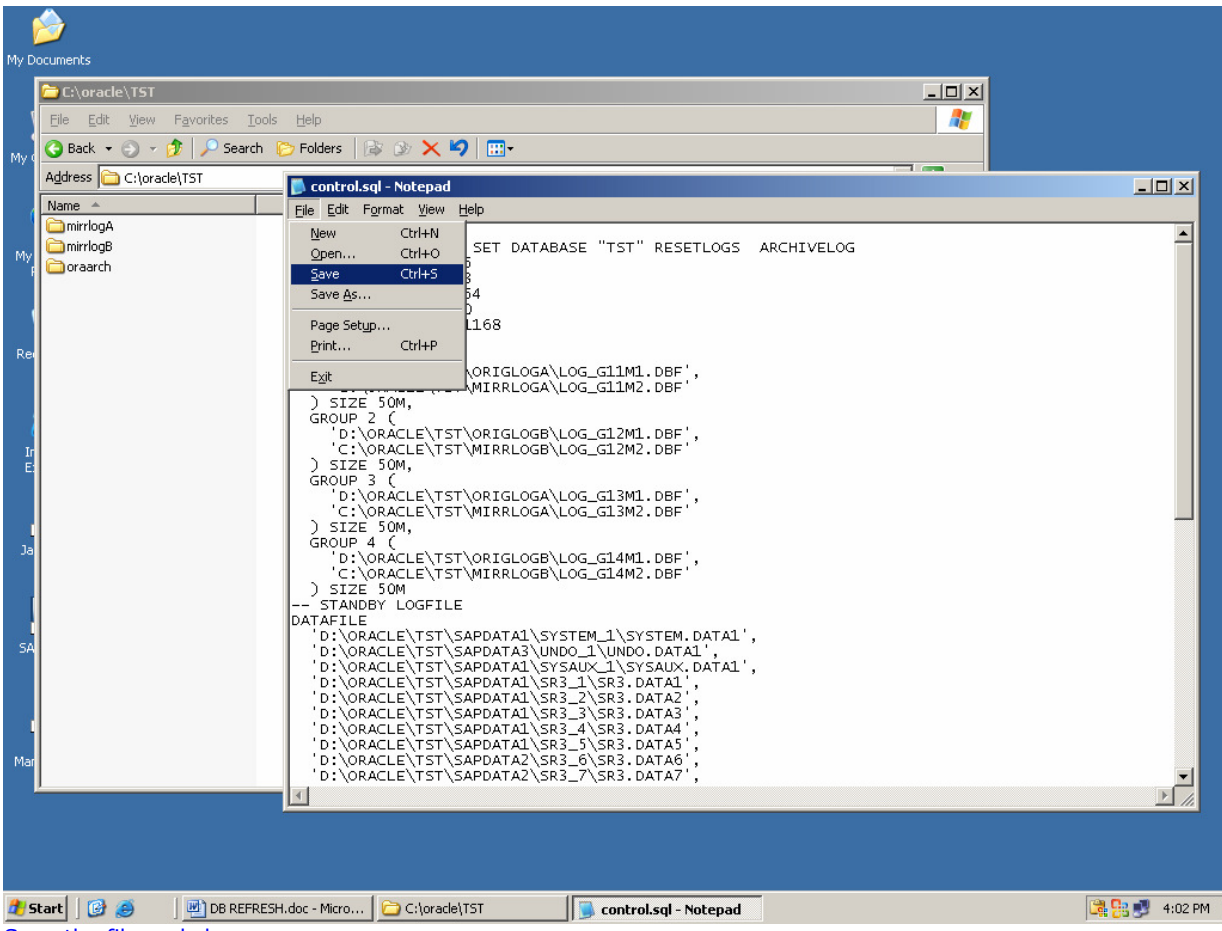

Save the file and close. Generate the Controlfile as follows

| Run   | <u>?</u> ×                                                                                               |
|-------|----------------------------------------------------------------------------------------------------|
|       | Type the name of a program, folder, document, or<br>Internet resource, and Windows will open it for you. |
| Open: | CMD 🔽                                                                                                    |
|       | OK Cancel <u>B</u> rowse                                                                                 |

cmd $\rightarrow$ navigate to the control.sql file location $\rightarrow$ 

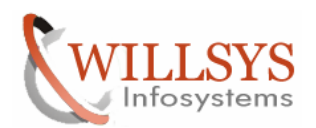

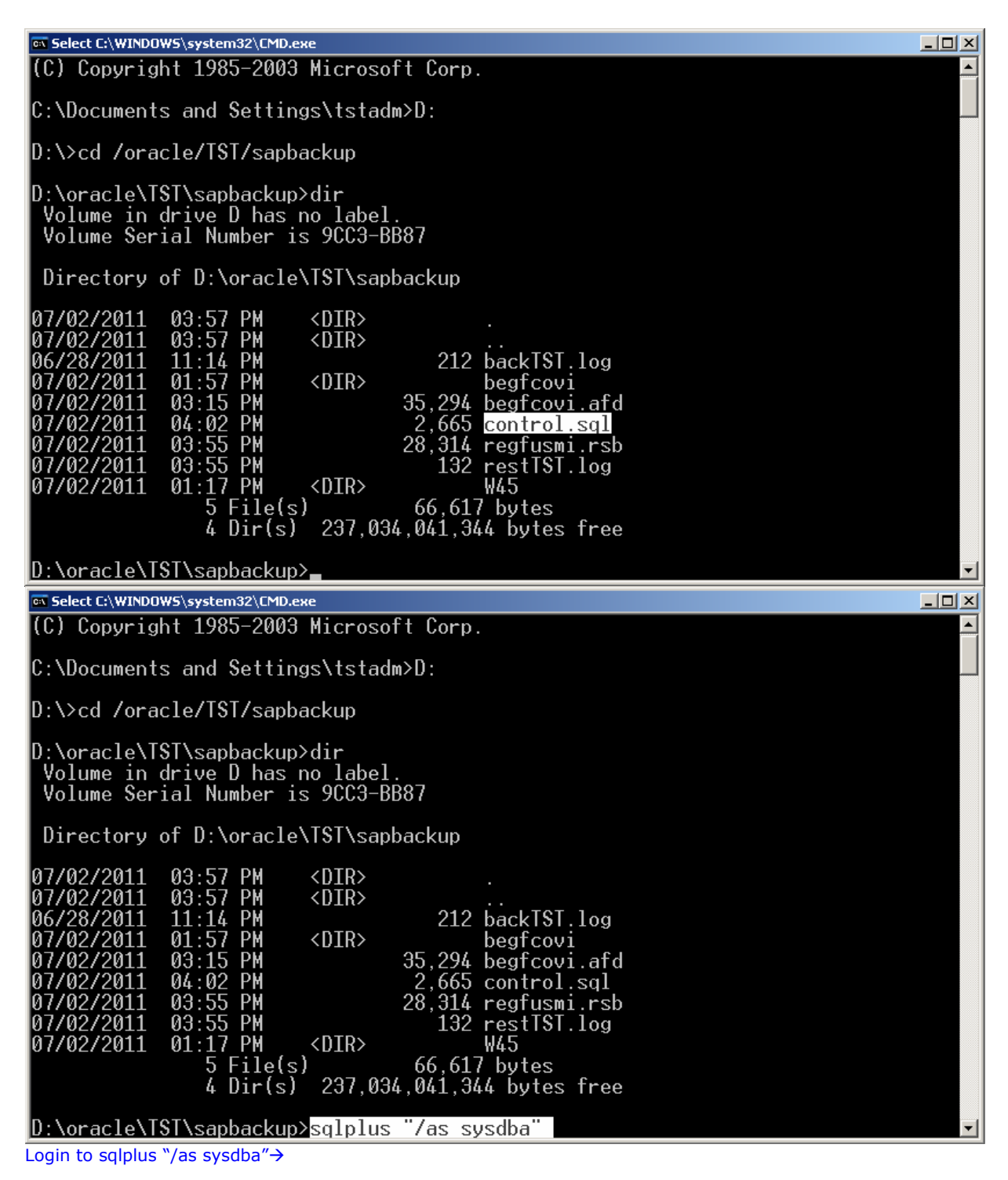

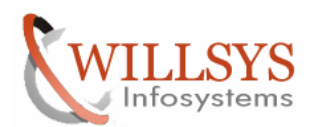

#### **Confidential Document**

🔤 Select C:\WINDOWS\system32\CMD.exe - sqlplus "/as sysdba" - 🗆 × Volume Serial Number is 9CC3-BB87 \* Directory of D:\oracle\TST\sapbackup 07/02/2011 07/02/2011 06/28/2011 07/02/2011 07/02/2011 03:57 PM 03:57 PM 11:14 PM 01:57 PM 03:15 PM 04:02 PM <DIR> <DIR> 212 backTST.log <DIR> begfcovi 35,294 begfcovi.afd 2,665 control.sql 28,314 regfusmi.rsb 07/02/2011 03:35 03:55 PM 01:17 PM 5 File(s) Pir(s) 07/02/2011 07/02/2011 132 restTST.log W45 07/02/2011 <DIR> 5 File(s) 66,617 bytes 4 Dir(s) 237,034,041,344 bytes free D:\oracle\TST\sapbackup>sqlplus "/as sysdba" SOL\*Plus: Release 10.2.0.2.0 - Production on Sat Jul 2 16:05:18 2011 Copyright (c) 1982, 2005, Oracle. All Rights Reserved. Connected to an idle instance. SQL> @control.sql Generate the controlfile by using @control.sgl $\rightarrow$ 🔤 C:\WINDOWS\system32\cmd.exe - sqlplus "/as sysdba" - 🗆 × D:\oracle\TST\sapbackup>sqlplus "/as sysdba" SQL\*Plus: Release 10.2.0.2.0 - Production on Sat Jul 2 16:09:24 2011 Copyright (c) 1982, 2005, Oracle. All Rights Reserved. Connected to an idle instance. SQL> @control.sql ORACLE instance started. Total System Global Area 675282944 bytes Fixed Size 1291276 bytes 348130292 bytes 322961408 bytes Variable Size Database Buffers Redo Buffers 2899968 bytes Control file created. SQL> 🛓

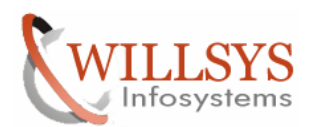

#### **Confidential Document**

| select of this off systemse (endieve -                                                                                                    | sqlplus "/as sysdba"                                                                                                    |   |
|----------------------------------------------------------------------------------------------------|----------------------------------------------------------------------------------------------------|---|
| SQL> @control.sql<br>ORACLE instance started.                                                                                                    |                                                                                                    |   |
| Total System Global Area<br>Fixed Size<br>Variable Size<br>Database Buffers<br>Redo Buffers                                                                                                    | 675282944 bytes<br>1291276 bytes<br>348130292 bytes<br>322961408 bytes<br>2899968 bytes                                                                     |   |
| Control file created.                                                                                                    |                                                                                                    |   |
| SQL> select status from v                                                                                                    | \$instance;                                                                                                    |   |
| STATUS                                                                                                    |                                                                                                    |   |
| MOUNTED                                                                                                    |                                                                                                    |   |
| SQL> ALTER DATABASE OPEN I                                                                                                    | RESETLOGS;                                                                                                    |   |
| Database altered.                                                                                                    |                                                                                                    |   |
| sql> 🗕                                                                                                    |                                                                                                    |   |
|                                                                                                    |                                                                                                    | • |
| Open the Database by using comma                                                                                                    | and "alter database open resetlogs"→                                                                                                    |   |
|                                                                                                    |                                                                                                    |   |
| 🗛 Select C:\WINDOWS\system32\cmd.exe -                                                                                                    | sqlplus "/as sysdba"                                                                                                    |   |
| <mark>∝ SelectC:\WINDOWS\system32\cmd.exe</mark> -<br>Total System Global Area<br>Fixed Size<br>Variable Size<br>Database Buffers<br>Redo Buffers                                                                                                    | sqlplus"/assysdba"<br>675282944 bytes<br>1291276 bytes<br>348130292 bytes<br>322961408 bytes<br>2899968 bytes                                               |   |
| <mark>∝ SelectC:\WINDOWS\system32\cmd.exe</mark><br>Total System Global Area<br>Fixed Size<br>Variable Size<br>Database Buffers<br>Redo Buffers<br>Control file created.                                                                                                    | sqlplus"/as sysdba"<br>675282944 bytes<br>1291276 bytes<br>348130292 bytes<br>322961408 bytes<br>2899968 bytes                                              |   |
| <mark>∞ SelectC:\WINDOWS\system32\cmd.exe-</mark><br>Total System Global Area<br>Fixed Size<br>Variable Size<br>Database Buffers<br>Redo Buffers<br>Control file created.<br>SQL> select status from v                                                                                                    | sqlplus"/as sysdba"<br>675282944 bytes<br>1291276 bytes<br>348130292 bytes<br>322961408 bytes<br>2899968 bytes<br>\$instance;                               |   |
| <mark>∞ SelectC:\WINDOWS\system32\cmd.exe-</mark><br>Total System Global Area<br>Fixed Size<br>Variable Size<br>Database Buffers<br>Redo Buffers<br>Control file created.<br>SQL> select status from v<br>STATUS                                                                                                    | sqlplus"/as sysdba"<br>675282944 bytes<br>1291276 bytes<br>348130292 bytes<br>322961408 bytes<br>2899968 bytes<br>\$instance;                               |   |
| <sup>∞</sup> Select C:\WINDOWS\system32\cmd.exe -<br>Total System Global Area<br>Fixed Size<br>Variable Size<br>Database Buffers<br>Redo Buffers<br>Control file created.<br>SQL> select status from v<br>STATUS<br><br>MOUNTED                                                                                                    | sqlpus "/as sysdba"<br>675282944 bytes<br>1291276 bytes<br>348130292 bytes<br>322961408 bytes<br>2899968 bytes<br>\$instance;                               |   |
| <sup>™</sup> Select C:\WINDOWS\system32\cmd.exe -<br>Total System Global Area<br>Fixed Size<br>Database Buffers<br>Redo Buffers<br>Control file created.<br>SQL> select status from v<br>STATUS<br><br>MOUNTED<br>SQL> ALTER DATABASE OPEN I                                                                                                    | sqlpus "/as sysdba"<br>675282944 bytes<br>1291276 bytes<br>348130292 bytes<br>322961408 bytes<br>2899968 bytes<br>\$instance;                               |   |
| <sup>∞</sup> Select C:\WINDOWS\system32\cmd.exe -<br>Total System Global Area<br>Fixed Size<br>Variable Size<br>Database Buffers<br>Redo Buffers<br>Control file created.<br>SQL> select status from v<br>STATUS<br><br>MOUNTED<br>SQL> ALTER DATABASE OPEN I<br>Database altered.                                                                           | sqlplus"/as sysdba"<br>675282944 bytes<br>1291276 bytes<br>348130292 bytes<br>322961408 bytes<br>2899968 bytes<br>\$instance;                               |   |
| Select C:\WINDOWS\system32\cmd.exe -<br>Total System Global Area<br>Fixed Size<br>Variable Size<br>Database Buffers<br>Redo Buffers<br>Control file created.<br>SQL> select status from v<br>STATUS<br><br>MOUNTED<br>SQL> ALTER DATABASE OPEN I<br>Database altered.<br>SQL> SELECT STATUS FROM V<br>SQL> SELECT STATUS FROM V<br>SQL> SELECT STATUS FROM V | sqlplus "/as sysdba"<br>675282944 bytes<br>1291276 bytes<br>348130292 bytes<br>322961408 bytes<br>2899968 bytes<br>\$instance;<br>RESETLOGS;<br>\$INSTANCE; |   |
| Select C:\WINDOWS\system32\cmd.exe -<br>Total System Global Area<br>Fixed Size<br>Variable Size<br>Database Buffers<br>Redo Buffers<br>Control file created.<br>SQL> select status from v<br>STATUS<br>                                                                                                    | sqlplus "/as sysdba"<br>675282944 bytes<br>1291276 bytes<br>348130292 bytes<br>322961408 bytes<br>2899968 bytes<br>\$instance;<br>\$INSTANCE;               |   |
| <pre>Select C:\WINDOWS\system32\cmd.exe -<br/>Total System Global Area<br/>Fixed Size<br/>Variable Size<br/>Database Buffers<br/>Redo Buffers<br/>Control file created.<br/>SQL&gt; select status from v<br/>STATUS<br/><br/>MOUNTED<br/>SQL&gt; ALTER DATABASE OPEN I<br/>Database altered.<br/>SQL&gt; SELECT STATUS FROM V<br/>STATUS<br/>OPEN</pre>      | sqlplus "/as sysdba"<br>675282944 bytes<br>1291276 bytes<br>348130292 bytes<br>322961408 bytes<br>2899968 bytes<br>\$instance;<br>\$INSTANCE;               |   |

Check whether the databse is opened or not by usng command SQL> select status from v\$instance; Change the ownership by executing ORADBUSR.SQL in sqlplus

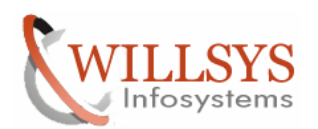

| 🚞 C:\Program Files\sapinst_ins                                                                                                    | tdir\ERP\LM\COF    | Y\ORA\SYSTEM     | CENTRAL\AS-ABAP    |            |   |      |
|----------------------------------------------------------------------------------------------------|--------------------|------------------|--------------------|------------|---|------|
| <u>File Edit View Favorites To</u>                                                                                                    | ools <u>H</u> elp  |                  |                    |            |   | 1    |
| 🔾 Back 👻 🕥 🖌 🏂 🔎 Search                                                                                                    | h 🜔 Folders 🛛 🛛    | 🕹 🎯 🗙 🍤          | <b>.</b>           |            |   |      |
| Address 🛅 C:\Program Files\sapins                                                                                                    | t_instdir\ERP\LM\C | OPY\ORA\SYSTEM\@ | CENTRAL\AS-ABAP    |            | • | 🔁 Go |
| Name 🔺                                                                                                    | Size               | Туре             | Date Modified      | Attributes |   |      |
| ora_query3_tmp0_1.res                                                                                                    | 1 KB               | RES File         | 7/1/2011 5:08 PM   | A          |   |      |
| 🗐 ora_query3_tmp0_1.sql                                                                                                    | 1 KB               | SQL File         | 7/1/2011 5:08 PM   | А          |   |      |
| interest in the second second | 1 KB               | RES File         | 7/1/2011 5:08 PM   | А          |   |      |
| 🗐 ora_query3_tmp1_1.sql                                                                                                    | 1 KB               | SQL File         | 7/1/2011 5:08 PM   | А          |   |      |
| 🖬 ora_query3_tmp2_1.res                                                                                                    | 1 KB               | RES File         | 7/1/2011 5:08 PM   | А          |   |      |
| 🗐 ora_query3_tmp2_1.sql                                                                                                    | 1 KB               | SQL File         | 7/1/2011 5:08 PM   | А          |   |      |
| ora_query3_tmp3_1.res                                                                                                    | 1 KB               | RES File         | 7/1/2011 12:41 PM  | А          |   |      |
| 📋 ora_query3_tmp3_1.sql                                                                                                    | 1 KB               | SQL File         | 7/1/2011 12:41 PM  | А          |   |      |
| ora_query3_tmp4_1.res                                                                                                    | 1 KB               | RES File         | 7/1/2011 12:40 PM  | A          |   |      |
| 📋 ora_query3_tmp4_1.sql                                                                                                    | 1 KB               | SQL File         | 7/1/2011 12:41 PM  | А          |   |      |
| ora_query3_tmp5_1.res                                                                                                    | 1 KB               | RES File         | 7/1/2011 12:40 PM  | A          |   |      |
| 🗐 ora_query3_tmp5_1.sql                                                                                                    | 1 KB               | SQL File         | 7/1/2011 12:41 PM  | А          |   |      |
| 🖬 ora_query3_tmp6_1.res                                                                                                    | 1 KB               | RES File         | 7/1/2011 12:41 PM  | A          |   |      |
| 🗐 ora_query3_tmp6_1.sql                                                                                                    | 1 KB               | SQL File         | 7/1/2011 12:41 PM  | A          |   |      |
| 🗐 ora_scr_tmp.sql                                                                                                    | 1 KB               | SQL File         | 7/1/2011 5:08 PM   | A          |   |      |
| 🗐 ora_sql.log                                                                                                    | 19 KB              | Text Document    | 7/1/2011 5:08 PM   | A          |   |      |
| 🗐 ora_sql_results.log                                                                                                    | 658 KB             | Text Document    | 7/1/2011 5:08 PM   | A          |   |      |
| 🗐 ora_stmt_scr_tmp.sql                                                                                                    | 1 KB               | SQL File         | 7/1/2011 5:01 PM   | A          |   |      |
| 🗐 ora_successful_sql.log                                                                                                    | 17 KB              | Text Document    | 7/1/2011 5:08 PM   | A          |   |      |
| ORADBPAR.1.XML                                                                                                    | 419 KB             | XML Document     | 9/8/2006 10:30 PM  |            |   |      |
| CRADBPAR.XML                                                                                                    | 688 KB             | XML Document     | 7/1/2011 12:02 PM  | A          |   |      |
| 🗐 oradbusr.log                                                                                                    | 2 KB               | Text Document    | 7/1/2011 12:41 PM  | A          |   |      |
| ORADBUSR.SQL                                                                                                    | 19 KB              | SQL File         | 10/9/2006 11:10 PM |            |   |      |
| 📃 oradim.1.log                                                                                                    | 1 KB               | Text Document    | 7/1/2011 12:10 PM  | A          |   |      |
| 📃 oradim.log                                                                                                    | 1 KB               | Text Document    | 7/1/2011 12:10 PM  | A          |   |      |
| ORAPASSWD.SQL                                                                                                    | 2 KB               | SQL File         | 5/3/2005 11:10 PM  |            |   |      |
| 📃 orapwd.log                                                                                                    | 0 KB               | Text Document    | 7/1/2011 12:10 PM  | A          |   |      |
| 📔 package_checker.java.log                                                                                                    | 1 KB               | Text Document    | 7/1/2011 5:00 PM   | А          |   | -    |

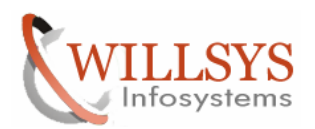

| My Documents ORADBUSR.5Q                                                                                 |                                                                                        |
|----------------------------------------------------------------------------------------------------|----------------------------------------------------------------------------------------|
| My Computer                                                                                              |                                                                                        |
| My Network<br>Places                                                                                     |                                                                                        |
| Recycle Bin                                                                                              |                                                                                        |
| Internet<br>Explorer                                                                                     |                                                                                        |
| Java Web<br>Start                                                                                        |                                                                                        |
| SAP Logon                                                                                                |                                                                                        |
| SAP<br>Managem                                                                                           |                                                                                        |
| cntrITST.dbf                                                                                             | 3 of 24 - Clipboard<br>Item not Collected: Format not<br>represent the OSIGN Clinbrand |
| 🕂 Start 🛛 🔞 🖉 DR REFRESH dor - Mirro                                                                     | Supported by Onice Clipboard                                                           |
| Rup                                                                                                    |                                                                                        |
|                                                                                                    |                                                                                        |
| Type the name of a program, folder, document, or<br>Internet resource, and Windows will open it for you. |                                                                                        |
| Open: cmd                                                                                                |                                                                                        |
| OK Cancel Browse                                                                                         |                                                                                        |

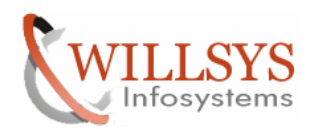

| 🔤 Select C:\WINDOWS\system32\CMD.exe                                                                                                    |          |
|----------------------------------------------------------------------------------------------------|----------|
| Microsoft Windows [Version 5.2.3790]<br>(C) Copyright 1985-2003 Microsoft Corp.                                                                                                    |          |
| C:\Documents and Settings\tstadm> <mark>CD Desktop</mark>                                                                                                    |          |
| C:\Documents and Settings\tstadm\Desktop>                                                                                                    |          |
|                                                                                                    |          |
|                                                                                                    |          |
|                                                                                                    |          |
|                                                                                                    |          |
|                                                                                                    |          |
|                                                                                                    |          |
|                                                                                                    |          |
|                                                                                                    |          |
|                                                                                                    | <b>T</b> |
| 🔤 Select C:\WINDOWS\system32\CMD.exe                                                                                                    |          |
| Nicrosoft Windows [Version 5.2.2790]                                                                                                    |          |
| (C) Copyright 1985-2003 Microsoft Corp.                                                                                                    |          |
| (C) Copyright 1985-2003 Microsoft Corp.<br>C:\Documents and Settings\tstadm>CD Desktop                                                                                                    |          |
| (C) Copyright 1985-2003 Microsoft Corp.<br>C:\Documents and Settings\tstadm>CD Desktop<br>C:\Documents and Settings\tstadm\Desktop>DIR<br>Volume in drive C has no label.<br>Volume Serial Number is 800E-A7AD                                                                                                    |          |
| <pre>(C) Copyright 1985-2003 Microsoft Corp.<br/>(C) Copyright 1985-2003 Microsoft Corp.<br/>C:\Documents and Settings\tstadm\Desktop&gt;DIR<br/>C:\Documents and Settings\tstadm\Desktop&gt;DIR<br/>Volume in drive C has no label.<br/>Volume Serial Number is 800E-A7AD<br/>Directory of C:\Documents and Settings\tstadm\Desktop</pre>                                                                                                    |          |
| <pre>(C) Copyright 1985-2003 Microsoft Corp.<br/>(C) Copyright 1985-2003 Microsoft Corp.<br/>C:\Documents and Settings\tstadm\Desktop&gt;DIR<br/>Volume in drive C has no label.<br/>Volume Serial Number is 800E-A7AD<br/>Directory of C:\Documents and Settings\tstadm\Desktop<br/>07/02/2011 04:14 PM <dir><br/>07/02/2011 04:14 PM <dir><br/>07/02/2011 04:14 PM <dir><br/>2,429,312 cntrlTST.dbf<br/>10/09/2006 11:10 PM<br/>2 File(s) 52,448,732 bytes<br/>2 Dir(s) 22,661,382,144 bytes free</dir></dir></dir></pre>                                                                  |          |
| <pre>(C) Copyright 1985-2003 Microsoft Corp.<br/>C:\Documents and Settings\tstadm&gt;CD Desktop<br/>C:\Documents and Settings\tstadm\Desktop&gt;DIR<br/>Volume in drive C has no label.<br/>Volume Serial Number is 800E-A7AD<br/>Directory of C:\Documents and Settings\tstadm\Desktop<br/>07/02/2011 04:14 PM <dir><br/>07/02/2011 04:14 PM <dir><br/>06/28/2011 10:47 PM 52,429,312 cntrlIST.dbf<br/>10/09/2006 11:10 PM 19,420 DRADBUSR.SQL<br/>2 File(s) 52,448,732 bytes<br/>2 Dir(s) 22,661,382,144 bytes free<br/>C:\Documents and Settings\tstadm\Desktop&gt;_</dir></dir></pre>    |          |
| <pre>(C) Copyright 1985-2003 Microsoft Corp.<br/>(C:\Documents and Settings\tstadm&gt;CD Desktop<br/>C:\Documents and Settings\tstadm\Desktop&gt;DIR<br/>Volume in drive C has no label.<br/>Volume Serial Number is 800E-A7AD<br/>Directory of C:\Documents and Settings\tstadm\Desktop<br/>07/02/2011 04:14 PM <dir><br/>07/02/2011 04:14 PM <dir><br/>06/28/2011 10:47 PM 52,429,312 cntrlTST.dbf<br/>10/09/2006 11:10 PM 19,420 DRADBUSR.SQL<br/>2 File(s) 52,448,732 bytes<br/>2 Dir(s) 22,661,382,144 bytes free<br/>C:\Documents and Settings\tstadm\Desktop&gt;_</dir></dir></pre>   |          |
| <pre>(C) Copyright 1985-2003 Microsoft Corp.<br/>(C) Copyright 1985-2003 Microsoft Corp.<br/>C:\Documents and Settings\tstadm\Desktop&gt;DIR<br/>Volume in drive C has no label.<br/>Volume Serial Number is 800E-A7AD<br/>Directory of C:\Documents and Settings\tstadm\Desktop<br/>07/02/2011 04:14 PM <dir><br/><br/>07/02/2011 04:14 PM <dir><br/><br/>06/28/2011 10:47 PM 52,429,312 cntrlTSL.dbf<br/>10/09/2006 11:10 PM 19,420 ORADBUSR.SQL<br/>2 File(s) 52,448,732 bytes<br/>2 Dir(s) 22,661,382,144 bytes free<br/>C:\Documents and Settings\tstadm\Desktop&gt;_</dir></dir></pre> |          |

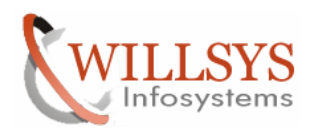

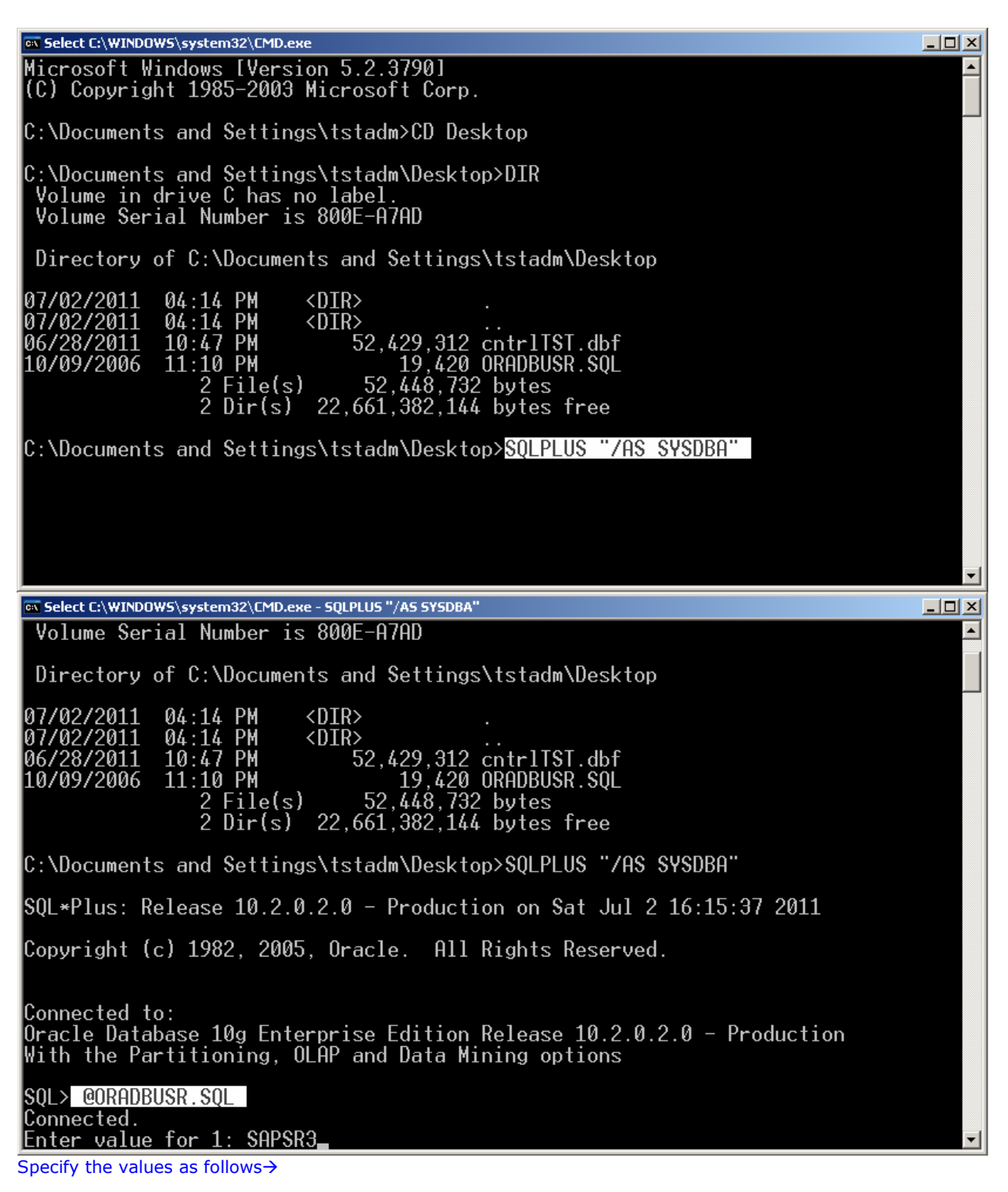

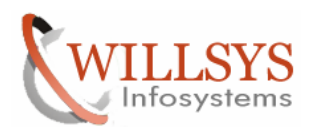

#### **Confidential Document**

Select C:\WINDOWS\system32\CMD.exe - SQLPLUS "/AS SYSDBA" - 🗆 × Volume Serial Number is 800E-A7AD \* Directory of C:\Documents and Settings\tstadm\Desktop 07/02/2011 07/02/2011 06/28/2011 10/09/2006 04:14 PM 04:14 PM 10:47 PM 11:10 PM <DIR> <DIR> 

 14
 FM
 52,429,312
 cntrlTST.dbf

 10
 PM
 19,420
 ORADBUSR.SQL

 2
 File(s)
 52,448,732
 bytes

 2
 Dir(s)
 22,661,382,144
 bytes
 free

 C:\Documents and Settings\tstadm\Desktop>SQLPLUS "/AS SYSDBA" \$0L\*Plus: Release 10.2.0.2.0 - Production on Sat Jul 2 16:15:37 2011 Copyright (c) 1982, 2005, Oracle. All Rights Reserved. Connected to: Oracle Database 10g Enterprise Edition Release 10.2.0.2.0 - Production With the Partitioning, OLAP and Data Mining options SOL> @ORADBUSR.SOL Connected. Enter value for 1: SAPSR3 📾 Select C:\WINDOWS\system32\CMD.exe - SQLPLUS "/AS SYSDBA" \_ 🗆 🗵 07/02/2011 04:14 PM 06/28/2011 10:47 PM 10/09/2006 11:10 PM 2 File(s) <DIR> \* 47 PM52,429,312cntrlTST.dbf10 PM19,4200RADBUSR.SQL2 File(s)52,448,732bytes2 Dir(s)22,661,382,144bytes C:\Documents and Settings\tstadm\Desktop>SQLPLUS "/AS SYSDBA" SQL\*Plus: Release 10.2.0.2.0 - Production on Sat Jul 2 16:15:37 2011 Copyright (c) 1982, 2005, Oracle. All Rights Reserved. Connected to: Oracle Database 10g Enterprise Edition Release 10.2.0.2.0 - Production With the Partitioning, OLAP and Data Mining options SQL> @ORADBUSR.SQL Connected. Enter value for 1: SAPSR3 old 6: if length('&&1') = 5 then new 6: if length('SAPSR3') = 5 then old 7: if substr(upper('&&1'),1,5) = 'SAPR3' then new 7: if substr(upper('SAPSR3'),1,5) = 'SAPR3' then Enter value for 2: NT\_

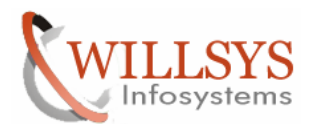

#### **Confidential Document**

Select C:\WINDOWS\system32\CMD.exe - SQLPLUS "/AS SYSDBA" - 🗆 × 2 File(s) 52,448,732 bytes 2 Dir(s) 22,661,382,144 bytes free \* C:\Documents and Settings\tstadm\Desktop>SQLPLUS "/AS SYSDBA" SQL\*Plus: Release 10.2.0.2.0 - Production on Sat Jul 2 16:15:37 2011 Copyright (c) 1982, 2005, Oracle. All Rights Reserved. Connected to: Oracle Database 10g Enterprise Edition Release 10.2.0.2.0 - Production With the Partitioning, OLAP and Data Mining options SQL> @ORADBUSR.SQL Connected. Enter value for 1: SAPSR3 old 6: if length('&&1') = 5 then new 6: if length('SAPSR3') = 5 then old 7: if substr(upper('&&1'),1,5) = 'SAPR3' then new 7: if substr(upper('SAPSR3'),1,5) = 'SAPR3' then Enter value for 2: NT old 11: if upper('&&2') = 'NT' then old 11: if upper('&&2') = 'NT' then new 11: if upper('NT') = 'NT' then Enter value for 3: WILLSYS123 WILLSYS123 📾 Select C:\WINDOWS\system32\CMD.exe - SQLPLUS "/AS SYSDBA" <u>- 0 ×</u> C:\Documents and Settings\tstadm\Desktop>SQLPLUS "/AS SYSDBA" \* SQL\*Plus: Release 10.2.0.2.0 - Production on Sat Jul 2 16:15:37 2011 Copyright (c) 1982, 2005, Oracle. All Rights Reserved. Connected to: Oracle Database 10g Enterprise Edition Release 10.2.0.2.0 - Production With the Partitioning, OLAP and Data Mining options SQL> @ORADBUSR.SQL Connected. Connected. Enter value for 1: SAPSR3 old 6: if length('&&1') = 5 then new 6: if length('SAPSR3') = 5 then old 7: if substr(upper('&&1'),1,5) = 'SAPR3' then new 7: if substr(upper('SAPSR3'),1,5) = 'SAPR3' then Enter value for 2: NT old 11: if upper('&&2') = 'NT' then new 11: if upper('NT') = 'NT' then Enter value for 3: WILLSYS123 old 18: :sDomain := upper('&&3'); new 18: :sDomain := upper('WILLSYS123'); Enter value for 4: TST Enter value for 4: TST

Page 47 of 49. WILLSYS INFOSYSTEMS Pvt. Ltd.,

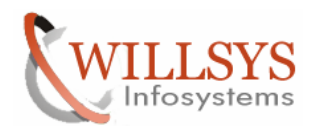

#### **Confidential Document**

| TST                                                                                                    |                                                                                                    |    |
|----------------------------------------------------------------------------------------------------|----------------------------------------------------------------------------------------------------|----|
| Select C:\WINDOWS\system32\CMD.exe                                                                                                    | _                                                                                                    |    |
| <pre>old 39: if upper('&amp;&amp;2') = 'NT' the<br/>new 39: if upper('NT') = 'NT' they<br/>old 46: :sDomain := upper('&amp;&amp;3')<br/>new 46: :sDomain := upper('&amp;&amp;4')<br/>old 47: :sSapSid := upper('&amp;&amp;4')<br/>new 47: :sSapSid := upper('&amp;&amp;4')<br/>old 49: :sSapSid := upper('&amp;&amp;3')<br/>new 49: :sSapSid := upper('WILLS<br/>using following Parameters:</pre> | en<br>h<br>);<br>SYS123');<br>);<br>);<br>SYS123');                                                           |    |
| . Oracle Version:<br>. Parametervalue os_authent_prefix:<br>. Schema Id:<br>. Database User (Schema):<br>. SAP R/3 Administrator:<br>. SAP R/3 Serviceuser:<br>. Domain/Host:                                                                                                    | 10.2.0.2.0<br>OPS\$<br>SR3<br>SAPSR3<br>OPS\$WILLSYS123\TSTADM<br>OPS\$WILLSYS123\SAPSERVICETST<br>WILLSYS123 |    |
| Connected.<br>Connected.<br>Disconnected from Oracle Database 10g E<br>oduction<br>With the Partitioning, OLAP and Data M:<br>C:\Documents and Settings\tstadm\Deskto                                                                                                    | Enterprise Edition Release 10.2.0.2.0 –<br>ining options<br>op>_                                              | Pr |
| Ownership changed successfully.<br>Now perform the Post-steps.                                                                                                    |                                                                                                    |    |
| <ul> <li><b>3. POST-STEPS:</b></li> <li>EXECUTE "SICK"</li> <li>PERFORM POST-INSTALLATION ACTION IN "</li> <li>RESTORE OF USER MASTER RECORD IE., CR</li> </ul>                                                                                                    | <b>SE06</b> "<br>EATE A CLIENT IMPORT USING PROFILE SAP USER II                                               | N  |

- "SCC7". • APPLY LICENSE USING TRANSACTION "SLICENSE".
- DELETE "STMS" SETTINGS AND TRANSPORT ROUTES AND AGAIN RECREATE.
- RESTORE "SCC4" SETTINGS AND TRANSFORT ROUTES AND AGAIN RECKLY
- RESTORE "SALE" SETTINGS FOR CLIENTS CREATED IN "SCC4".
- CREATE RFC DESTINATIONS IN "SM59".
- CREATE PRINTER DEFINITIONS IN SPAD.
- IMPORT PROGRAMS FROM "SE38" THAT ARE REQUIRED IN TARGET SYSTEM (USE "SE01" AND CREATE TRANSPORT REQUEST OF PROGRAMS WITH DEVELOPMENT CLASS).
- BEFORE DELETING THE MODES WE HAVE TO DELETE THE TIME TABLE IN "SM63"
- CREATION OF OPERATION MODES IN "RZ04" AND "SM63".
- CREATE LOGON GROUPS IN "SMLG" AND SERVER GROUPS IN "RZ12".
- CREATE BACKGROUND JOBS AS EARLIER
- IMPORT PROFILES THROUGH "RZ10".

## Related Content:

Page 48 of 49. WILLSYS INFOSYSTEMS Pvt. Ltd.,

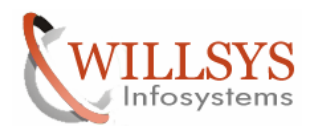

**Confidential Document** 

www.help.sap.com

www.sdn.sap.com/irj/sdn/index.

# Disclaimer and Liability Notice:

WILLSYS will not be held liable for any damages caused by using or misusing the information, code or methods suggested in this document, and anyone using these methods does so at his/her own risk.

WILLSYS offers no guarantees and assumes no responsibility or liability of any type with respect to the content of this technical article or code sample, including any liability resulting from incompatibility between the content within this document and the materials and services offered by WILLSYS. You agree that you will not hold, or seek to hold, WILLSYS responsible or liable with respect to the content of this document.